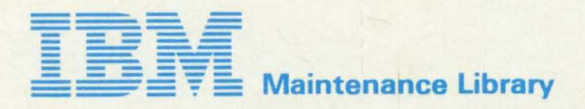

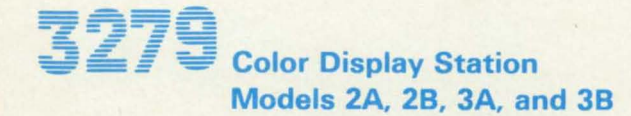

Maintenance Analysis Procedures (MAPs)

> SY33-0069-3 (Part 2)

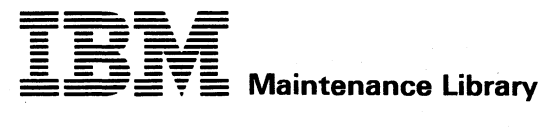

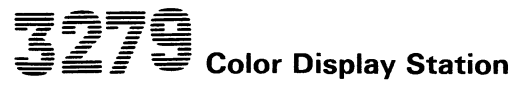

Models 2A, 2B, 3A, and 3B

**Maintenance Analysis Procedures (MAPs)** 

> SY33-0069-3 (Part 2)

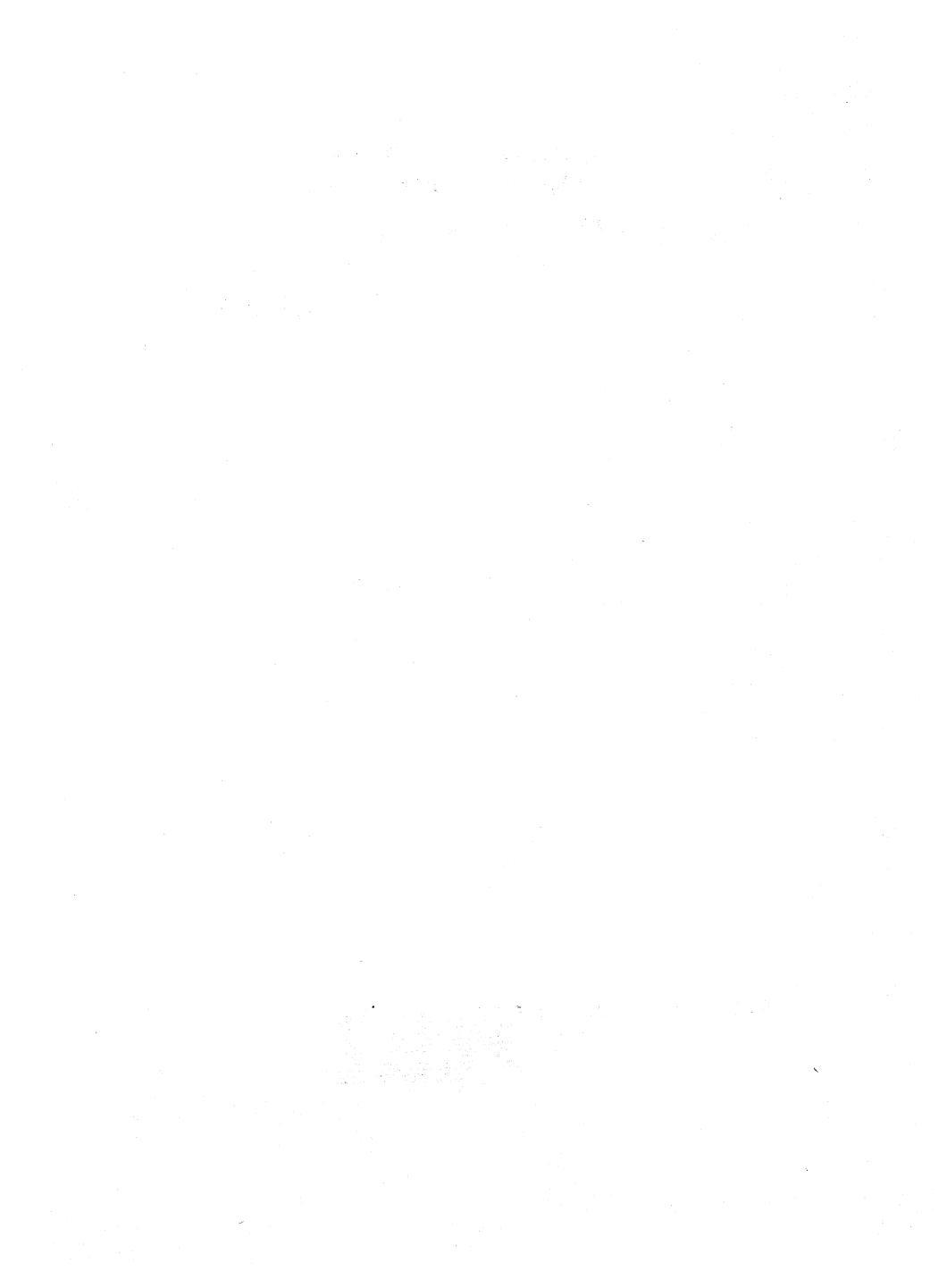

#### START/RESTART MAP 0000

#### PAGE 1 OF 6

#### ENTRY POINTS

| FROM          | ENTER          | THIS MAP       |                |
|---------------|----------------|----------------|----------------|
| MAP<br>NUMBER | ENTRY<br>Point | PAGE<br>NUMBER | STEP<br>NUMBER |
| 0100          | BB             | 6              | 010            |
| 0200          | BB             | 6              | 010            |
| 0300          | BB             | 6              | 010            |
| 0400          | BB             | 6              | 010            |
| 0500          | BB             | 6              | 010            |
| 0600          | BB             | 6              | 010            |
| 0700          | BB             | 6              | 010            |
| 0800          | A              | 1              | 001            |
| 0800          | BB             | 6              | 010            |
| 0900          | BB             | 6              | 010            |
| 1000          | BB             | 6              | 010            |

#### EXIT POINTS

|                | and a second a second a second a second a second a second a second a second a second a second a second a second |                              |                   |
|----------------|----------------------------------------------------------------------------------------------------|------------------------------|-------------------|
| EXIT THI       | S MAP                                                                                                    | TO                           |                   |
| PAGE<br>NUMBER | STEP<br>NUMBER                                                                                                  | MAP<br>NUMBER                | ENTRY             |
| 6<br>6<br>6    | 005<br>013<br>008<br>007                                                                                        | 0100<br>0100<br>0200<br>0700 | A<br>A<br>FF<br>A |
| o              | 000                                                                                                    | 1 1000                       | A                 |

#### 001

#### (ENTRY POINT A)

- •Start here to isolate any failure on the IBM 3279 display station. After using the MAPs once without repairing the problem, you are directed to return to MAP 0000 Entry point BB and go through the MAPs a second time. If the trouble remains, request assistance through your normal channels.
- •The MAPs instruct you to reseat/exchange parts in a specific sequence. The first part is the most probable cause of failure, the second is the next most probable, and so on.
- Try reseating cards, top card connectors, and their associated cables and test before exchanging parts.
- •Where a new part does not repair a problem, inspect the continuity of its associated cables connectors and planar strips.
- •Reinstall the original when a new part does not repair the problem.
- •When the analog card, the amplifier card, or any major FRU is exchanged, the 3279 may need adjustment.(See MIM Chapter 5).
- If the failure is intermittent, inspect cards and cable connectors for correct seating. Verify that the supply voltages are within tolerance as described in MIM Chapter 5.1.
- (Step 001 continues)

©Copyright IBM Corp 1981

GENERAL LOGIC PROBE (G.L.P.).

To use the General Logic Probe (P.N. 453212), set the switches as follows:-TECHNOLOGY...WULTI LATCH.....NONE GATE REF....GND Power up the probe by connecting:-Black wire to any D08 pin (ground) & Red wire to any D08 & D03 pins.

#### OSCILLOSCOPE.

If using an oscilloscope in place of a G.L.P., interpret the indicators on the G.L.P. as follows:-The GREEN light ON represents a voltage of less than ±1V. The RED light ON represents a voltage of greater than ±2V. Both lights ON indicates a waveform pulsing beyond both these limits.

260CT81

PAGE 2 OF 6

(Step 001 continued)

DANGER

When the 3279 power ON/OFF switch is is ON [7], the following are connected directly to the mainline power:--The twisted-pair connection from P3 pins 8 and 9 (on the power supply) to the analog card (P7). -The degauss coil. -Front panel fuse & switch, and -Parts of the power supply card. •Be careful when measuring voltages in these areas. •Switch power OFF [0] and remove the power cord from the mainline socket before such actions as:--disassembling, -inspecting for failures, -making resistance measurements, etc.

(Step 001 continues)

(Step 001 continued)

- If a tilt/rotate table is used, lock it in the horizontal position.
- •Ensure that the 3279 is correctly connected to a working Control Unit (or IDPA) with correct color setup code, or some symptoms will differ from those required for the MAPs.
- •Always switch power off before disconnecting cards.

| CAI | UT | I | DN |
|-----|----|---|----|
|-----|----|---|----|

| Correct ground connections and cable  |
|---------------------------------------|
| positions are essential for effective |
| lightning and flashover protection.   |
| See Figure 6-5 for grounding details. |

(Step 001 continues)

| GENERAL | FAILURE | INDEX. |
|---------|---------|--------|
|         |         |        |
|         |         |        |

After using this index, whether or not the repair action was good, •Continue with the MAP at entry point AC (page 6).

| SYMPTOM.                                                                                                    | PROBABLE FAILING FRU OF REPAIR ACTION.                                                                                                    |  |  |
|----------------------------------------------------------------------------------------------------|----------------------------------------------------------------------------------------------------|--|--|
| Your problem may be described<br>in this column, if so see right><br>If not, continue with the MAP at<br>entry point AC (page 6). | For each symptom, this column contains a list<br>of failing parts, repair actions,<br>or adjustments, in order of probability.<br>•Try them in the order shown.<br>If you need confirmation before ordering<br>(or while waiting for) spares<br>•Continue with the MAP at entry point AC. |  |  |
| POWER.                                                                                                    |                                                                                                    |  |  |
| A1 Indicator LED 1 is OFF.                                                                                                    | l Mainline power or fuse.<br>2 Power supply.                                                                                                    |  |  |
| A3 Indicator LED 2 is OFF & LED 1 ON )<br>A4 Indicator LED 2 is ON immediately )<br>after power on.                               | 1 Analog card.                                                                                                    |  |  |
| A6 Frequent exchage of amplifier card<br>or power supply required.                                                                | 1 Selector pen<br>(intermittent short in lead).                                                                                                    |  |  |
| A8 Display often switches power off.                                                                                              | 1 Bleed assembly.                                                                                                    |  |  |

(General Failure Index continues.)

260CT81

#### START/RESTART MAP

PAGE 3 OF 6

#### GENERAL FAILURE INDEX (Continued).

|                            | SYMPTOM.                                                                                                    |                            | PROBABLE FAILING FRU or REPAIR ACTION.<br>•Afterwards, continue at Entry Point AC (page 6)                                                                                                    |
|----------------------------|----------------------------------------------------------------------------------------------------|----------------------------|----------------------------------------------------------------------------------------------------|
| BR                         | IGHTNESS.                                                                                                    |                            |                                                                                                    |
| C1<br>C2<br>C3<br>C4<br>C5 | Display blank (LEDs 1 & 2 ON). )<br>Screen bright all over. )<br>Brightness low or not adjustable. )<br>Very faint picture. )<br>Very bright, )<br>badly focussed characters. ) | 1                          | Brightness control or connections.                                                                                                    |
|                            | NOTE. For symptoms C7, C<br>contols before attempting<br>achieved, reset the contro                                                                                             | 8,<br>ad<br>1s             | & E1, record the position of the relevant<br>justments. If correct adjustment can not be<br>to their original positions before continuing.                                                                                                    |
| C7                         | Blue or Green is too bright or too dim.                                                                                                    | 1                          | Adjust the Color Balance (NOT RED MAX);<br>see preceeding note and MIM 5.2.1 & 5.3.6                                                                                                    |
| C8                         | Red is too bright or too dim.                                                                                                    | 1                          | Adjust the Red Brightness and Color Balance; ; see previous note and MIM 5.2.1 , 5.3.5 & 5.3.6                                                                                                    |
| DIS                        | SPLAY                                                                                                    |                            |                                                                                                    |
| E1                         | Display wrong size or not 'square'.                                                                                                    | 1                          | Adjust the raster controls; see preceeding note and MIM 5.2.2 and Figure 1-4.                                                                                                    |
| E3                         | Part of display is missing<br>or part is too dim.                                                                                                    | 12                         | Analog card.<br>CRT.                                                                                                    |
| E5                         | Jitter of, or unsteady display.                                                                                                    | 1<br>2<br>3<br>4<br>5      | Disconnect P27, the degauss coil; if the jitter<br>is reduced, 1) inspect the degauss coil<br>for correct position (Parts catalog Figure 2)<br>2) exchange the power supply.<br>Relocate the 3279 away from adjacent electrical<br>equipment.<br>For horizontal jitter only, try small<br>adjustments of the H CENT potentionmeter.<br>Verify EMT connection to analog card. (Inspect<br>end of EMT lead for excess flux.)<br>Exchange bleed assembly. |
| SU                         | BSYSTEM                                                                                                    |                            |                                                                                                    |
| G1<br>G2<br>G3             | Keyboard does not work in NORMAL )<br>but is OK in TEST mode. )<br>No ready symbol. )<br>All characters cursor and )<br>separator line are green. )                             | 1<br>2<br>3<br>4           | Check the coaxial device cable.<br>If connected to IDPA - is it set to<br>Manual Operation Mode?<br>Logic card C2.<br>Verify that the system diskette is customized<br>for color.                                                                                                    |
| CO                         | NVERGENCE                                                                                                    |                            |                                                                                                    |
| J1                         | Convergence is poor,<br>(or primary colors displaced)<br>AND convergence routine<br>causes no obvious movement.                                                                 | 1<br>2<br>3<br>4<br>5<br>6 | Use MAP 0600, Entry Point A.<br>Amplifier card.<br>Logic card B2.<br>Convergence/purity coils,<br>Verify position before exchanging.<br>Verify ±12 V supplies to amplifier card.<br>Logic card C2.                                                                                                    |
| 13                         | Convergence is poor.                                                                                                    | 12                         | As above.<br>Inspect error log for timeouts and parity error<br>(indicating coaxial device cable problems).                                                                                                    |
| J5                         | Display has to be converged each<br>time power is switched on.                                                                                                    | 1<br>2<br>3                | Battery. (Inspect the date stamp.)<br>Battery wiring.(See figure 6-6 & 6-4 part2.)<br>Use MAP 0600, Entry point A.                                                                                                    |

(General Failure Index continues.)

260CT81

PAGE 4 OF 6

#### GENERAL FAILURE INDEX (Continued).

| SYMPTOM.                                                                                                    | PROBABLE FAILING FRU OF REPAIR ACTION.                                                                                                    |
|----------------------------------------------------------------------------------------------------|----------------------------------------------------------------------------------------------------|
|                                                                                                    | •Afterwards, continue at Entry Point AC (page 6)                                                                                                    |
| in an arrive generation of the second second s |                                                                                                    |
| CONTROLS.                                                                                                    | and the second second second second second second second second second second second second second second second                                                                                                    |
| L1 All characters are either green )<br>or white. (No red or blue.) )<br>L2 0000/00 switch does not function. )                                                                                                    | 1 oooo/oo switch or cable (Figure 6-8)<br>2 Logic card C2 then D2.                                                                                                    |
| L4 A,a/A switch does not function.                                                                                                    | 1 Switch or cable (Figure 6-8).<br>2 Logic card D2.                                                                                                    |
| L5 NORMAL/TEST switch does not function.                                                                                                    | 1 Switch or cable (Figure 6-8).<br>2 Logic card D2 then C2.                                                                                                    |
| L7 Indicator 3 always ON.                                                                                                    | 1 NORMAL/TEST Switch or cable. (Figure 6-8).                                                                                                    |
| L8 Security key does not function. )<br>L9 X 🗣 always appears in OIA. )                                                                                                    | 1 Security key or connections (Figure 6-8).<br>2 Use MAP 0800, Entry point GG                                                                                                    |
| KEYBOARD.                                                                                                    |                                                                                                    |
| N1 One or more keyboard keys failing.<br>(Confirm with Offline Test Mode 2,<br>see MIM section 2.5.2)                                                                                                    | 1 Reseat keyboard cable plug (P23).<br>2 If no character enters, exchange key module.<br>3 If wrong character enters, exchange keyboard                                                                                                    |
| na series<br>Antonio de la companya de la companya de la companya de la companya de la companya de la companya de<br>Antonio de la companya de la companya de la companya de la companya de la companya de la companya de la companya                                                                                                    | 4 If character is correct, inspect keyboard ID<br>jumpers (Figure 6-11)<br>5 Use MAP 0700, Entry point A.                                                                                                    |
| N3 Attribute select keys have no effect.                                                                                                    | 1 Verify keyboard jumpers for PSHICO; figure 6-1.                                                                                                    |
| FEATURES                                                                                                    |                                                                                                    |
| R1 No APL<br>(Use Offline Test Mode to<br>read keyboard ID.<br>MIM 2.5.3 and Figure 6-11.)                                                                                                    | <ol> <li>Verify keyboard jumpers (Figure 6-11)<br/>or exchange keyboard if incorrect.</li> <li>Inspect logic card E2 for APL module (Fig 6-14)<br/>and correct top card connectors (Figure 1-6).</li> <li>Verify Control Unit customization.</li> </ol> |
| R3 Incorrect APL characters.                                                                                                    | 1 APL module on logic card E2.                                                                                                    |

(General Failure Index continues.)

260CT81

#### START/RESTART MAP

PAGE 5 OF 6

#### GENERAL FAILURE INDEX (Continued).

# VIDED OUTPUT FACILITY.

The following symptoms are associated only with this option. The switches, indicator, and BNC connectors are in the customer access area (Figure 1-3).

> •If the repair fails, go to MAP 1000 entry point A. •If O.K. continue with MAP at entry point AC (page 6).

| SYMPTOM.                                                                                                    | PROBABLE FAILING FRU or REPAIR ACTION.                                                                                                    |  |
|----------------------------------------------------------------------------------------------------|----------------------------------------------------------------------------------------------------|--|
| SYMPTOMS ON 3279.                                                                                                    |                                                                                                    |  |
| T1 No separator line and no symbols in<br>OIA (but at least, cursor visible).                                                       | 1 Ensure the VIDEO CONTROL switch is NOT set<br>to TEST.<br>2 Inspect VIDEO CONTROL switch and wiring.                                                                         |  |
| SYMPTOMS ON THE ATTACHED MONITOR.                                                                                                   |                                                                                                    |  |
| V1 No separator line and no symbols in<br>OIA (but at least cursor visible).                                                        | 1 No fault. This is normal.                                                                                                    |  |
| V2 The display is missing or unstable.<br>(Loss of sync.)                                                                           | 1 Ensure that the customer has used the PDG.<br>2 Inspect the SYNC POLARITY switch, the SYNC BNC<br>connector and internal cable (Figure 6-13).<br>3 Logic card C2.            |  |
| V3 The display has one or more colors<br>missing or incorrect.<br>(Loss of video.)                                                  | 1 Ensure that the customer has used the PDG.<br>2 Inspect the R G and B BNC connectors and<br>internal cable (Figure 6-13).<br>3 Logic card C2.                                |  |
| V4 Blue too light or too dark.<br>(Note. Enhance mode increase the<br>brightness of the blue by adding<br>green at half intensity.) | 1 Inspect the VIDEO CONTROL switch and cable<br>(Figure 6-13.)<br>2 Logic card C2.                                                                                             |  |
| V5 Excessive flicker.                                                                                                    | <ol> <li>Ask the customer to readjust the BRIGHTNESS<br/>and CONTRAST controls on the monitor; some<br/>tend to flicker at high brightness.</li> <li>Logic card C2.</li> </ol> |  |

#### (Step 001 continues)

2600181

PAGE 6 0F 6

```
(Step 001 continued)
```

#### (ENTRY POINT AC)

Start here after using the Failure Index.

Is the problem repaired by using the Failure Index? Y N

```
002
Does the power supply fail when the 3279
is in use or being serviced? (Lamp 1
changes from ON to OFF - it may flash a
 few times.)
 YN
     003
```

```
•Inspect the keyboard.
Is there a keyboard clicker problem or
a mechanical failure of the keyboard,
for example:- a broken key, missing
 keytop or jammed key?
    Ň
    004
   Does it look as if the problem is
with the Video Output (RPQ) logic?
    YN
       005
        GO TO MAP 0100, ENTRY POINT A.
    006
    GO TO MAP 1000, ENTRY POINT A.
```

007 GO TO MAP 0700, ENTRY POINT A. 00R

```
GO TO MAP 0200, ENTRY POINT FF.
ήυσ
```

```
GO TO STEP 010,
ENTRY POINT BB.
```

```
010
```

(ENTRY POINT BB)

Return here after attempting a repair.

Switch power OFF 0. •Reinstall any parts removed. Replug any connectors.
Remove any jumpers used in the MAPS. •Correct any adjustments as necessary. •Verify correct operation. Is all correct? N 011 Is this the first time through this step of the MAPS? N 012 •Use the ERROR LOG and the ERROR CODE - to - FRU list (MIM section 2.6.3 and MIM section 2.6.8) to aid you in your action plan. Also examine t Failure Index again, (see above). Also examine the Some examples are: 1. -Swap the suspected FRU from another machine. 2. -Request assistance through your normal support channels. Measure voltages for level (and ripple if possible).See MIM section 3.1 and MIM section 3.2. 4. -Verify connections to control unit; inspecting for ground loops, and bad AC ground connections. -Inspect the line voltage for sudden changes. Verify that the line voltage matches the machine voltage label and that the power supply card part number is correct 6. -The MAPS do not point to failures in the logic connector strips. If the MAPS call for a card exchange and this does not correct the problem, suspect associated strip or top card connectors or cables. 013 GO TO MAP 0100, ENTRY POINT A. **014** •Check all ground connections have been replaced correctly, see Figure 6-5.

```
    Replace all covers and bezel.

    Replace MIM in document tray and close
```

rear gate. Replace any MIM supplement used, in the keyboard tray.

```
•Verify correct operation.
•End of call.
```

#### 260CT81

#### CONTROL MAP 0100

PAGE 1 OF 9

#### ENTRY POINTS

| FROM          | ENTER          | THIS MAP       |                |
|---------------|----------------|----------------|----------------|
| MAP<br>NUMBER | ENTRY<br>POINT | PAGE<br>NUMBER | STEP<br>NUMBER |
| 0000          | A<br>BB        | 1 5            | 001<br>046     |

EXIT POINTS

| EXIT TH        | IS MAP         | TO            |          |
|----------------|----------------|---------------|----------|
| PAGE<br>NUMBER | STEP<br>NUMBER | MAP<br>NUMBER | ENTRY    |
| 3              | 032            | 0000          | BB       |
| 5              | 051            | 0200          | , Ņ      |
| 2              | 010            | 0300          | <b>^</b> |
| 7              | 0.8.8          | 0300          | Â        |
| ż              | 090            | 0300          | Â        |
| 7              | 096            | 0300          | Ä        |
| 8              | 101            | 0300          | A        |
| 3              | 026            | 0300          | BB       |
| 3              | 028            | 0300          | 88       |
| 4              | 089            | 0300          | 88       |
| 5              | 055            | 0400          | Ă        |
| 5              | 057            | 0400          | сĉ       |
| 4              | 036            | 0400          | DD       |
| 4              | 038            | 0400          | DD       |
| . 4            | 042            | 0500          | · A      |
| 8              | 104            | 0500          | A.       |
| 2              | 120            | 0500          | 2        |
| ž              | 022            | 0600          | ·        |
| 3              | 024            | 0600          | Â        |
| - 4            | 034            | 0600          | Ä        |
| 3              | 018            | 0700          | A        |
| . 3            | 020            | 0700          | , A      |
| 8              | 098            | 0/00          | Ŷ.       |
| 2              | 122            | 0700          | 88       |
| ğ              | 120            | 0700          | 20       |
| 9              | 121            | 0700          | ĔĔ       |
| 9              | 124            | 0700          | EE       |
| 5              | 053            | 0800          | Ą        |
| . 7            | 094            | 0800          | A        |
| 3              | 016            | 0080          |          |
| 5              | 012            | 0800          | FF       |
| 4              | 045            | 0800          | FF       |
| 8              | 112            | 0900          | BB       |

001 (Entry Point A)

#### DANGER

| When the 3279 power ON/OFF switch is<br>is ON [], the following are connected<br>directly to the mainline power:-<br>-The twisted-pair connection from P3 |
|----------------------------------------------------------------------------------------------------|
| to the analog card (P7).                                                                                                    |
| -Front panel fuse & switch, and<br>-Parts of the power supply card.                                                                                       |
| •Be careful when measuring voltages in these areas.                                                                                                    |
| •Switch power OFF 0 and remove the<br>power cord from the mainline socket                                                                                 |
| before such actions as:-<br>-disassembling,                                                                                                    |
| -inspecting for failures,<br>-making resistance measurements, etc.                                                                                        |

(Step 001 continues)

| TO RUN ONLINE TESTS 0 - 8.<br>For more detail see MIM section 2.6.1                                                                                                    |
|----------------------------------------------------------------------------------------------------|
| •Set the TEST/NORMAL switch to TEST<br>and back to NORMAL.<br>•Hold down the ALT key, press TEST,<br>and release both.<br>The word TEST appears in the OIA.<br>•Key in /n and press ENTER<br>where n is the test number.<br>One of patterns shown in the<br>MIM section 2.6 should display.<br>TO LEAVE THE TEST,<br>•Hold down ALT and press TEST. |

#### 200CT81

A

R

PAGE 2 DF ۵ (Step 001 continued) •Switch power OFF 🛛 and remove the power cord from the mainline rower socket. cord from the mainline power socket.
 Check the screws holding the analog card and power supply cards.
 Reseat the plugs on the video and amplifier cards. •Reseat the video card. •Reseat the cards in the logic gate and the top card connectors. •Reseat the connectors on the rear of the logic gate. (A2, A3, A5) •Lift off the bezel. •Reseat the plugs on the bezel. (P11, P12) (Figure 1-2) •Reseat the plug (P28) near the analog card socket. •Switch power ON M. •Set switches:-TEST/NORMAL to TEST. to 0000, 0000/00 À, a/A •Turn security key (if present) fully clockwise Turn BRIGHTNESS knob fully clockwise. •Wait at least 1 minute or until an image annoars •Turn BRIGHTNESS knob until the screen brightness is acceptable. The pattern shown in Figure 2-2 (TEST MODE Ine pattern snown in figure 2-2 (15) MUDL 1) should display in green, with a green / cursor in the top left corner. The characters should be good. IS EVENYTHING in this image correct? ŶN 002 GO TO PAGE 5, STEP 046, ENTRY POINT BB. 403 Test operation with the control unit and •Run ONLINE TEST 0; see page 1. The pattern shown in Figure 2-4 should display. IS ALL correct? (Ignore any convergence problems). V N 004 GO TO PAGE 7, STEP 091, ENTRY POINT CC. 005 •Return cursor under C of CK field. (If isconverged, use the green cursor.)
•Press keys â (insert) J K L Field should become jkCK The symbols XX> should appear in the operator information area. Are ALL actions correct? Y N 006 GO TO PAGE 7, STEP 091, ENTRY POINT CC.

407 •Press the RESET key. Is the convergence good? Take the Y path if you don't know. V H 008 GO TO MAP 0600. ENTRY POINT A. 400 The brightness should change smoothly as the control is turned from minimum to maximum. Can the brightness be changed as expected by the brightness control? (Ignore problems affecting BLUE only) 010 GO TO MAP 0300, ENTRY POINT A. 611 If a selector pen is NOT installed take the Y path now.
 Set the brightness control to center position. •Press the light pen tip (do not point it at the screen). white bars appear through all characters in lines 2 and 3 of the test pattern. The blue characters become BRIGHTER but the red and green do not change. •Set the brightness control back to an acceptable level. •Press the pen against the white ?SEL PEN field in line 2. The field changes to >SEL PEN. Press the pen against the blue >SEL PEN field in line 3. The field changes to ?SEL PEN. •If X-f appears in the indicator row, press RESET key and retry. Did all occur as expected? V N 012 GO TO MAP 0800, ENTRY POINT DD. **613** •If an MSR/MHS is NOT installed, take the Y path now. Move the cursor to the first position of •Move the cursor to the first state of the state of the owner. •Use the MSR/MHS to read the test card. The green lamp on the MSR/MHS should light and the cursor move. (The characters read from the card may or may not display.) X-f will appear in the indicator row. vы 014 GO TO MAP 0800, ENTRY POINT EE.

#### 200CT81

MAP 0100-2

```
CONTROL MAP
```

MAP 0100-3

```
5.
               PAGE
                        3 0F
                                 a
615
•If ECS or PS (feature cards E2 and F2)

    are NOT installed, take the Y path now.
    Run ONLINE TEST 8; see page 1.

The pattern shown in Figure 2-7 should
display.
Is the pattern correct?
 ัพ่
  016
  GO TO MAP 0800. ENTRY POINT CC.
417
•Set the TEST/NORMAL switch to TEST.
•Press all the keys in turn (except
 CONTROL
The characters shown in Figure 2-3 (TEST
MODE 2) should appear. Note the 4 keys
which give double characters.
Are all keys correct?
 N
  018
  GO TO MAP 0700, ENTRY POINT A.
ð19
•Set the TEST/NORMAL switch to NORMAL
Press any alphanumeric key four or five
 times
Does the clicker sound each time a key is
pressed?
  N
  020
  GO TO MAP 0700, ENTRY POINT A.
421
•Run ONLINE TEST 7; see page 1.
A yellow (or red on green) pattern (-|-|-)
should appear at the center of the screen.
Does this occur?
  N
  022
  GO TO MAP 0600. ENTRY POINT A.
023

    Press space bar 26 times, until 13
patterns display together in white.

Look for any misconvergence. Do not
 mistake misconvergence for bad focus or
 bad color balance (impure white).
is the convergence good?
 Π
  024
  GO TO MAP 0600, ENTRY POINT A.
625
•Set the brightness control fully
clockwise.
Is the display as bright as you would
expect?
  Ň
  026
  GO TO MAP 0300. ENTRY POINT BB.
```

```
427
(ENTRY POINT DD)
LENTRY POINT DD)

•Check color purity as follows:

•Set the TEST/NORMAL switch to TEST.

•Press keys CONTROL 0 I (red characters).

•Jumper D2Y02 to D2Y08 (reverse video).

Do not leave this jumper connected for

more than 20 seconds.
Is the red color good over ALL the screen?
ที่จึง
   028
   •Go to MIM section 5.3.2 to adjust the color purity. If this corrects∂the
     problem
   GO TO MAP 0000, ENTRY POINT BB.
   If you cannot correct the problem,
GO TO MAP 0300, ENTRY POINT BB.
620
*Check the color balance as follows:
*Remove the jumper D2Y02 to D2Y08.
*Jumper C2W09 to C2W28 (color bars).
*Jumper C2606 to C2D08 (force characters).
Set the TEST/NORMAL switch to NORMAL.
The three primary colors (red, green,
blue) should be equally bright and the
secondary colors distinct, at both high
and low settings of the front panel
BRIGHTNESS control.
Is all correct?
  "N
   030
   •Go to MIM section 5.3.7 to correct the color balance. If this corrects the
     problem.
   GO TO MAP 0000, ENTRY POINT BB.
   GO TO MAP 0300, ENTRY POINT CC.
631
•Look at the focus in this test pattern.
•Look at both the center of the screen and
  the corners.
Is the focus good?
   N
   032
   •Go to MIM section 5.3.4 to adjust the
     image focus.
    •Switch power OFF 0.
   •If you cannot correct the problem, see
Figure 4-7 and Figure 6-7 to check the
     continuity of the FOCUS connection
through P26. If the problem remains
     exchange the analog card then the video
     card then the CRT.
   GO TO MAP 0000, ENTRY POINT BB.
```

c

n

200CT81

```
CONTROL MAD
```

n

F

MAP 0100-4

```
ž
                  PAGE 4 DE
                                        •
633
USS

•Remove the jumper C2W09 to C2W28.

•Jumper C2W07 to C2W28. (force white).

•Hold down the ALT key, press the TEST
 key, release both.
The screen will be full of white
characters.
•Check convergence carefully all over the
 screen
Is the convergence good?
Y N
  034
  GO TO MAP 0600. ENTRY POINT A.
422
•Fit the alignment mask to the screen.
Is the image SIZE and SHAPE correct?
ที่ท
  036
  •Remove jumpers.
•Go to MIM section 5.3.5 to adjust the
    raster controls correctly (See also
    Figure 1-4).
  •If this corrects the problem,
GO TO MAP 0000, ENTRY POINT BB.
  •If you cannot correct the problem,
GO TO MAP 0400, ENTRY POINT DD.
427

*Engage Intensity Override. (Turn the brightness knob fully counterclockwise.)
*Look for a skip gap above and below the separator line. It should be 1-3 mm
(0.05-0.1 inches) wide. See Figure 2-1.

Is the skip good?
ΎN
  038
  GO TO MAP 0400. ENTRY POINT DD.
130
Remove jumpers.
•Set the TEST/NORMAL switch to TEST.

    Engage Intensity Override. (Turn the
brightness knob fully counterclockwise.)

Does the image appear as shown in Figure
2-1?
Y N
  040
  GO TO MAP 0300, ENTRY POINT A.
ð41
•Release Intensity Override.
+ n
•Set the 0000/00 switch to 00.
The color of the pattern (Figure 2-4)
should change so that all characters
become green except the characters on line
2 which will be white. The separator line
and characters in the OIA remain blue.
Does this occur?
YN
  042
  GO TO MAP 0500, ENTRY POINT A.
```

663 •Set the 0000/00 switch back to 0000. Set the output switch back to 0000.
 Check that the A,a/A switch is set to A,a
 Move the cursor down a few lines and press the 'Q' key.
 A character 'q' should appear. •Set the A,a/A switch to A . The 'g' will become '0' . Does this occur? N 044 •Switch power OFF 0. •See Figure 6-8 to check for an open or short circuit in the wiring to the A,a/A switch. •Check the switch. Exchange any failing FRU •If no failure is found, exchange logic card D2 GO TO MAP 0000. ENTRY POINT BB. 645 GO TO MAP 0800. ENTRY POINT FF. S.C. .

E

200CT81

MAP 0100-4

#### CONTROL MAP

PAGE 5 OF 9

.

**66** (ENTRY POINT BB) •Observe the TEST MODE 1 pattern: (If the image is missing or too poor to answer the question, take the Y path.) Do the focus, and purity adjustments look good? N 047 •Make any necessary adjustments to the controls (see Figure 1-4). You may use MIM section 5.3.4 (Focus) or MIM section 5.3.2 (Purity) to make the adjustment. GO TO MAP 0000, ENTRY POINT BB. If this corrects the problem, GO TO MAP 0000, ENTRY POINT BB. If the problem is still present, GO TO PAGE 3, STEP 027, ENTRY POINT DD. 648 •Observe the TEST MODE 1 pattern: (If the image is missing or too poor to answer the question, take the Y path.) Do the raster adjustments look good? If the IESI MODE 1 pattern is visible but the width or height is wrong or the corners of the pattern are not square (for example) take the N path. N 049 •Make any necessary adjustments to the controls (see Figure 1-4 ). You may use MIM section 5.3.5 to make the adjustment. GO TO MAP 0000, ENTRY POINT BB. If this corrects the problem, GO TO MAP 0000, ENTRY POINT BB. If the problem is still present, GO TO PAGE 3, STEP 027, ENTRY POINT DD. **050** Is lamp 1 (power good) ON ? N 051 GO TO MAP 0200. ENTRY POINT A. **652** •If this display contains no feature cards, (E2, F2, G2, G4) take the Y path now. •Switch power OFF 🛛 and remove any feature cards •Replace the C5-D5(-E5) top card connector, if moved. See Figure 1-6. •Observe TEST MODE 1 pattern again (step 001). Is test still bad? 053 GO TO MAP 0800, ENTRY POINT A.

054 Engage Intensity Override. (Turn the brightness knob fully counterclockwise.) The image on the screen may not be very hright. •If the image is unstable, take the Y path now. How.
Look for the following:(A) The image filling most of the screen.
(B) A blank margin at right-hand side.
(C) The 3 rasters not aligned so that the 3 primary colors Red, Green and Blue are visible. See Figure 2-1. Are (A), (B), and (C) all good? Ignore other problems. ŶN 055 GO TO MAP 0400, ENTRY POINT A. 056 Continue to engage Intensity Override. •Look near the bottom of the image for the gaps by the separator line and look at the diagonal flyback lines. •See Figure 2-1. Are these gaps and lines VISIBLE and STABLE? (If you don't know take the Y path.) 057 GO TO MAP 0400. ENTRY POINT CC. **058** •Release Intensity Override. Is the image now stable? (Take the Y path if you don't know.) YN 059 •Exchange logic card C2 then D2 GO TO MAP 0000. ENTRY POINT BB. 060 Is there a permanent raster in one or more of the 3 colors? (It may be very dim.) Ϋ́Ν 061 Is the screen completely blank or do all characters display too dim or too bright? YN 062 Do some groups of 'ō' characters (or a full screen of 'ō') appear.? N 063 There may be distorted characters on the screen. These may have dots missing or have too many dots (vertical lines) or may be flashing. (Ignore convergence.) Do any characters look similar to this? N 200CT81 77776 GHJKI MAP 0100-5

```
MNPORS
                                                                                                                                        MAD 0100-6
                    CONTROL MAP
ł
5
                    PAGE
                                6 0F
                                             0
                                                                                                     071
444
                                                                                                     •Exchange logic card C2 then D2.
Are there any diagonal lines across the display or any smeared characters?
  Ň
                                                                                                  672
                                                                                                  •Run ONLINE TEST 0: see page 1.
   065
   Does the cursor appear under the 2nd or
3rd character on the top line of the
test pattern?
                                                                                                  •Check the pattern displayed
against Figure 2-4.
                                                                                                  Is it correct? (Ignore color.
                                                                                                  problems.)
     N
      066
      •Verify the TEST/NORMAL switch as
                                                                                                     073
                                                                                                     •Exchange logic card D2 then C2.
GO TO MAP 0000, ENTRY POINT BB.
        follows:
       •Set the TEST/NORMAL switch to NORMAL.
      •Jet the TEST/NORMAL switch to NORMAL.
The ready symbol should appear.
•Set the TEST/NORMAL switch to TEST.
The TEST MODE 1 pattern should return.
Is the switch OK?
Y N
                                                                                                  076
                                                                                                  Are the COLORS correct also?
                                                                                                    N
                                                                                                     075
                                                                                                     •Exchange logic card E2 then D2.
GO TO MAP 0000, ENTRY POINT BB.
          067
         06/
See Figure 6-8 to check the
continuity of the wiring to the
TEST/NORMAL switch, especially the
OV connection from analog card P4
pin 10 to LED card P12 pin 6.
Check the switch.
                                                                                                  076
                                                                                                 •Exchange logic card D2 then C2.
GO TO MAP 0000. ENTRY POINT BB.
          •Exchange any failing FRU.
                                                                                               ò77
          •If no failure is found, exchange
logic card C2 then D2 then E2.
GO TO MAP 0000, ENTRY POINT BB.
                                                                                              •Exchange logic card D2 then C2.
GO TO MAP 0000, ENTRY POINT BB.
                                                                                           428
                                                                                           •Verify that the A,a/A switch is set
       44.5
      Does a green pattern similar to the
correct TEST MODE 1 pattern appear,
but has characters in the wrong
sequence or upper case characters
                                                                                           to A,a. Press the TEST key.
Does a large 'X' character appear?
                                                                                             N
                                                                                              070
      only?
                                                                                              •Exchange logic card C2 then D2.
GO TO MAP 0000, ENTRY 20INT BB.
       See Figure 2-2.
         Ň
                                                                                           400
          060
          Are there any '8' characters on the
                                                                                           •Switch power OFF 0.
                                                                                           •See Figure 6-8 to check the continuity of the wiring to the A,a/A
          screen?
          Check in NORMAL mode also.
          ν N
                                                                                             switch.
                                                                                           •Check the switch.

    Exchange any failing FRU.
    If no failure is found, exchange
logic card D2 then C2.
    GO TO MAP 0000, ENTRY POINT BB.

             070
              •Set the TEST/NORMAL switch to
               NORMAL .
             Does the ready symbol appear?
              YN
                                                                                        ò81
                                                                                       GO TO MAP 0700, ENTRY POINT BB.
                                                                                    682
                                                                                    •Exchange logic card C2 then D2.
GO TO MAP 0000, ENTRY POINT BB.
                                                                                                                         200CT81
                                                                                                                                        MAP 0100-6
MNPQRS
```

```
CONTROL MAP
GHJK
5 5 5 5
                PAGE
                          7 OF
                                    9
        Ó83
        •Check the +5v and the +8.5v on the
          video card test points - see Figure
          6-9
        Are both voltages correct?
          N
           084
           •Switch power OFF 0.
           •See Figure 6-7 to check the continuity of the voltage
            supplies.
                          Repair any failure
            found.
           GO TO MAP 0000, ENTRY POINT BB.
        085
        •Exchange logic card C2 then D2.
GO TO MAP 0000, ENTRY POINT BB.
     086
     •Exchange logic card D2 then C2.
GO TO MAP 0000, ENTRY POINT BB.
  087
   •If the screen is not blank, take the Y
    path now.
  •Press keys CONTROL and B O I
•Set the TEST/NORMAL switch to NORMAL.
Does the screen always remain completely
  blank?
   YN
     088
     •Exchange logic card C2. If this
     corrects the problem,
GO TO MAP 0000, ENTRY POINT BB.
     •If the problem remains,
GO TO MAP 0300, ENTRY POINT A.
   689
  GO TO MAP 0300, ENTRY POINT BB.
00ù
```

GO TO MAP 0300, ENTRY POINT A.

091 (ENTRY POINT CC) Observe the TEST 0 pattern at high and low settings of the BRIGHTNESS control on Take the Y path if the image is missing or too poor to answer the question.
Do not mistake a missing color(s) or a continuous raster for poor color balance.
Do the raster, focus, purity and color balance adjustments look good? Y N 092 •Make any necessary adjustments to the CE controls (see Figure 1-4 ). You may use MIM section 5.3.5 (Raster) or MIM section 5.3.4 (Focus) or MIM section 5.3.2 (Purity) or MIM section 5.3.7 (color balance) to make the adjustment.Only use MIM section 5.3.6 if necessary. If this corrects the problem, GO TO MAP 0000, ENTRY POINT BB. If the problem is still present, GO TO PAGE 3, STEP 027, ENTRY POINT DD. 603 •If this display contains no feature cards, (E2, F2, G2, G4) take the Y path now •Switch power OFF 🕅 and remove any feature cards. •Replace the C5-D5(-E5) top card connector, if moved. See Figure 1-6. •Switch power ON 1. •Repeat preceding test (step 003 or 005). Is test still bad? Ϋ́Ν 094 GO TO MAP 0800, ENTRY POINT A. **0**95 •Set the TEST/NORMAL switch to TEST. •Engage Intensity Override. (Turn the brightness knob fully counterclockwise.) The image on the screen may not be very bright. Around some of the edges the three rasters should not be aligned and the 3 primary colors (Red, Green, Blue) should be visible in some areas around the edge. See Figure 2-1. Does the image look similar to this? V N 096 GO TO MAP 0300, ENTRY POINT A.

200CT81

8

MAP 0100-7

CONTROL MAP т 7 PAGE 8 OF 9 97 •Release Intensity Override. (Turn Brightness knob fully clockwise and then back if too bright.) •Press the keys with the following legends Press the keys with the following legends shown in Figure 2-3: B C I J K L K Q / pp ? x ) Note - On most keyboards the legends 'pp', '?', 'x' and ')' are on the keys marked 'ALT', 'ENTER', 'TEST' and 'â' The cursor should move as each character is entered. Is all as expected? YN 098 GO TO MAP 0700, ENTRY POINT A. 900 •Press these keys in sequence: CONTROL C CONTROL B B O I •Press these keys in sequence: CONTROL C •Press these keys in sequence: CONTROL B B O Q Does the entire display become RED then **GREEN then BLUE?** Y N 100 •Set the TEST/NORMAL switch to NORMAL and back to TEST. •Connect a jumper from C2U11 to C2U08. A solid red raster should cover the characters on the screen.
Remove the jumper.
Now connect the jumper from C2S12 to C2U08. A solid blue raster should cover the characters on the screen. •Remove the jumper. Did you see both the red and blue rasters? YN 101 GO TO MAP 0300, ENTRY POINT A. 102 •Run ONLINE TEST 0; see page 1. The pattern shown in Figure 2-4 should display. Is the problem with this test pattern that it does not display in the correct colors or there is a color missing? Y N 103 •Exchange logic card D2 then C2. GO TO MAP 0000, ENTRY POINT BB. 104 GO TO MAP 0500, ENTRY POINT A. 105 •Set the TEST/NORMAL switch to NORMAL. Is there a ready symbol in the indicator row? YN

106 Does the display show a green separator line and a green cursor in the top left-hand corner and NOTHING else? YN 107 Does an error code appear on the screen or is there an entry in the error log for this display? (See MIM section 2.6.3 on how to read the error log.) (Take N path if you don't know.) YN 108 Does the display remain in TEST MODE even when the TEST/NORMAL switch is set to NORMAL? YN 109 •Exchange logic card C2 then D2. GO TO MAP 0000, ENTRY POINT BB. 110 •Switch power OFF [0]. •See Figure 6-8 to verify and repair wiring and connections to the TEST/NORMAL switch. GO TO MAP 0000, ENTRY POINT BB. 111 •Use the 'Error Code-to-FRU' list (MIM section 2.6.8) to isolate the failing FRU. GO TO MAP 0000, ENTRY POINT BB. 112 GO TO MAP 0900, ENTRY POINT BB. 113 The screen should appear:-(A) White cursor at top left. (B) Blue separator line near the bottom. (C) Any symbols in the indicator row should be blue. •Ignore any other image on the screen. Are (A), (B) & (C) correct? 114 Attempt to enter the convergence routine. (See MIM section 5.3.3.) Do the symbols XX#? appear in the indicator row? YN 115 •Exchange logic card C2 then D2. GO TO MAP 0000, ENTRY POINT BB. 116 •Exchange logic card B2 then C2 then D2. GO TO MAP 0000, ENTRY POINT BB.

UV

9

ш

MAP 0100-8

#### 2000181

UV

MAP 0100-8

```
W
                 PAGE
                           9 PF
                                    9
İ17
Hold down the ALT key, press the TEST
key, & release both.
Does the word 'TEST' appear in the
indicator row?
  N
   118
   •Hold down the ALT key, press the ALT
  CURSOR key, & release both.
Does the reverse cursor appear?
     N
     119
     Does the normal flashing cursor
     appear?
Y N
        120
        GO TO MAP 0700, ENTRY POINT CC.
       21
     GO TO MAP 0700, ENTRY POINT EE.
   122
  GO TO MAP 0700, ENTRY POINT A.
123

Press the '/' key.
Does a '/' symbol appear on the screen (in
the top left hand corner)?

YN
  124
  GO TO MAP 0700, ENTRY POINT EE.
125
•Press the ENTER key.
(ONLINE TEST 0).
The pattern shown in Figure 2-4 should
display.
Are the colored fields displayed in the 
correct colors?
Ignore any other differences.
  N
  126
  GO TO MAP 0500, ENTRY POINT A.
127
•Exchange logic card C2 then D2.
GO TO MAP 0000, ENTRY POINT BB.
```

200CT81

```
POWER MAP
```

C F

ĩ

n

F

```
ī
                    PAGE
                               2 NE
                                           7
ሰስፋ
•Remove the nower cord from the mainline
 power socket.
•Remove the bezel
•With the power switch in the ON I
 position, measure the continuity from the
power supply edge connector (P3) to the
 power cord.
 Pins 11 and 14 (test points) of P3 should
be connected one to each power cord pin.
See Figure 1-2 and Figure 6-15.
Are both connections good?
Y N
  005
  •Switch power OFF 0.
•Check the mainline fuse.
Has the fuse failed?
   Y N
      006
      •See Figure 6-15 to check the continuity of the ON/OFF switch, fuse
        and fusebolder and the connecting
        cables
     •Exchange the failing FRU.
GO TO MAP 0000. ENTRY POINT BB.
   007

    Exchange the fuse and test operation.

   •Exchange the fuse and test ope
•Switch OFF and wait 1 minute.
•Switch ON and wait 10 minutes.
  Did the fuse fail again?
   Y N
      008
      GO TO MAP 0000. ENTRY POINT BB.
   600
   •Switch power OFF [0] and remove the power
cord from the mainline power socket.
•Remove power supply card.
   •Exchange the mainline fuse again.
•Switch power ON M WITHOUT reinstalling
  the power supply card.
Did the fuse fail?
   Y N
      010
      •Switch power OFF 🖞 and remove the power cord from the mainline power
        socket.
      •Exchange the power supply card.
GO TO MAP 0000, ENTRY POINT BB.
   011
   •Remove the power cord from the mainline

Spoker Socket.
See Figure 6-15 to verify the
insulation of the input power wiring.
GO TO MAP 0000, ENTRY POINT BB.
```

```
612
   •Switch power OFF [] and remove the power
cord from the mainline power socket.
   •Remove the power supply card.
    card
   NOTE: If necessary, remove the plastic
     cover
   Is the fuse good?
      017
      •Do NOT repair or exchange the fuse.
      •Exchange the power supply card.
GO TO MAP 0000. ENTRY POINT BB
   616
   •Leave the power supply card out.
•See Figure 1-2 and Figure 3-2. Check
the continuity of the LOPT sense
   winding to the analog card as follows:

•Measure resistance between locations 8
   *Teasure resistance between locations
and 9 on the power supply card edge
connector SOCKET (P3).
Is the resistance 0 ohms?
Y N
      015
      •See Figure 4-7. Check that P7 (LOPT
        sense) is plugged-in.
      •If the resistance is still not 0.

    IT THE RESISTANCE IS STILL NOT U,
verify the continuity of the cable
from P3 to P7 and repair.
    If no problem is found, exchange the

      analog card,
GO TO MAP 0000, ENTRY POINT BB.
   016
   •Verify the seating of the power supply card in the card edge connector.
   •If no problem found, exchange the power

    supply card.
    Ensure that it matches the machine

    voltage label and the mainline ac
     voltage.
   GO TO MAP 0000. ENTRY POINT BB.
017
•Connect the meter to +5 V on the logic
 board.
(0 V = B2D08, +5 V = B2D03).
Does the mater indicate +4.5 to +5.5
Volts?
V N
   018
   •Switch power OFF 0.
   •Disconnect the logic gate A3 cable.
   •Switch power ON I.
   Does the mater now indicate +4.5 to +5.5
   volts?
   YN
      019
      •Switch power OFF [] and remove the power cord from the mainline power
        socket.
      •Exchange the power supply card.
GO TO MAP 0000, ENTRY POINT BB.
                                23N0V81
33
FG
                                              MAP 0200-2
```

#### POWER MAP 0200

PAGE 1 OF

### ENTRY POINTS

| FROM ENTER THIS MAP |       |        |        |
|---------------------|-------|--------|--------|
| MAP                 | ENTRY | PAGE   | STEP   |
| NUMBER              | Point | NUMBER | NUMBER |
| 0000                | FF    | 6      | 065    |
| 0100                | A     | 1      | 001    |
| 0400                | CC    | 6      | 060    |

#### 001 (ENTRY POINT A)

#### DANGER

| When the 3279 power ON/DEE switch is                                                                                                    |
|----------------------------------------------------------------------------------------------------|
| is ON ID, the following are connected                                                                                                    |
| directly to the mainline power:-                                                                                                    |
| -The twisted-pair connection from P3                                                                                                    |
| pins 8 and 9 (on the power supply)                                                                                                    |
| to the analog card (P7)                                                                                                    |
| -The degauss coil                                                                                                    |
| -Front papel fuse & switch, and                                                                                                    |
| -Parts of the nower supply card                                                                                                    |
| •Be careful when measuring voltages                                                                                                    |
| in these areas                                                                                                    |
| •Switch nower REF M and remove the                                                                                                    |
| nower cord from the mainline socket                                                                                                    |
| before such actions as:-                                                                                                    |
| -disassombling.                                                                                                    |
| -inspecting for failures.                                                                                                    |
| -making resistance measurements, etc.                                                                                                    |
| making resistance measurements, etc.                                                                                                    |
|                                                                                                    |
| •Switch power OFF 0                                                                                                    |
| eVerify that the nower cord is plugged in                                                                                                    |
| to an active outlet                                                                                                    |
| Poscat the A2 and A3 logic gate cables                                                                                                    |
| and varify that the problem is still                                                                                                    |
| nrosont                                                                                                    |
| Switch nowon DEE 0                                                                                                    |
| ellait 10 seconds                                                                                                    |
| Switch nower ON II and look CAREFULLY at                                                                                                    |
| Switcen power on pland rook onkerozer at                                                                                                    |
| amo                                                                                                    |
| lamp 1.<br>Dogs lamp 1 (POWEP COOD) flach at least                                                                                                    |
| lamp 1.<br>Does lamp 1 (POWER GOOD) flash at least                                                                                                    |
| lamp 1.<br>Does lamp 1 (POWER GOOD) flash at least<br>once and then go OFF?                                                                                                    |
| lamp 1.<br>Does lamp 1 (POWER GOOD) flash at least<br>once and then go OFF?<br>Y N                                                                                                    |
| lamp 1.<br>Does lamp 1 (POWER GOOD) flash at least<br>once and then go OFF?<br>Y N<br>1 002                                                                                                    |
| lamp 1.<br>Does lamp 1 (POWER GOOD) flash at least<br>once and then go OFF?<br>Y N<br>002<br>sconpert a meter to t& 5 V on the logic                                                                                                    |
| lamp 1.<br>Does lamp 1 (POHER GOOD) flash at least<br>once and then go OFF?<br>Y N<br>002<br>•Connect a meter to +8.5 V on the logic<br>board (0 V = 82008 +8.5 V = 82811)                                                                                                    |
| lamp 1.<br>Does lamp 1 (POHER GOOD) flash at least<br>once and then go OFF?<br>Y N<br>002<br>•Connect a meter to +8.5 V on the logic<br>board. (0 V = B2D08, +8.5 V = B2B11).<br>•Suite power DEE M and unit at logit X                                                                                                    |
| lamp 1.<br>Does lamp 1 (POWER GOOD) flash at least<br>once and then go OFF?<br>Y N<br>002<br>*Connect a meter to +8.5 V on the logic<br>board. (0 V = B2D08, +8.5 V = B2B11).<br>*Witch power OFF [0] and wait at least 30<br>converted power OFF [0] and wait at least 30                                                                                                    |
| <pre>lamp 1.<br/>Does lamp 1 (POWER GOOD) flash at least<br/>once and then go OFF?<br/>Y N<br/>002<br/>*Connect a meter to +8.5 V on the logic<br/>board. (0 V = B2D08, +8.5 V = B2B11).<br/>*Switch power OFF 10 and wait at least 30<br/>seconds.<br/>*Switch power OF 10</pre>                                                                                                    |
| <pre>lamp 1.<br/>Does lamp 1 (POWER GOOD) flash at least<br/>once and then go OFF?<br/>Y N<br/>002<br/>•Connect a meter to +8.5 V on the logic<br/>board. (0 V = B2D08, +8.5 V = B2B11).<br/>•Switch power OFF ⊠ and wait at least 30<br/>seconds.<br/>•Switch power ON ∏.<br/>Did the voltage pulse once or several</pre>                                                                                                    |
| <pre>lamp 1.<br/>Does lamp 1 (POWER GOOD) flash at least<br/>once and then go OFF?<br/>Y N<br/>002<br/>*Connect a meter to +8.5 V on the logic<br/>board. (0 V = B2D08, +8.5 V = B2B11).<br/>*Switch power OFF (0) and wait at least 30<br/>seconds.<br/>*Switch power ON (0).<br/>Did the voltage pulse once or several<br/>times (approvipately once or several<br/>and the voltage pulse once or several<br/>times (approvipately once of several) and</pre>                                                                                                    |
| <pre>lamp 1.<br/>Does lamp 1 (POWER GOOD) flash at least<br/>once and then go OFF?<br/>Y N<br/>002<br/>•Connect a meter to +8.5 V on the logic<br/>board. (0 V = B2D08, +8.5 V = B2B11).<br/>•Switch power OFF D and wait at least 30<br/>seconds.<br/>•Switch power ON D.<br/>Did the voltage pulse once or several<br/>times (approximately once a second) and<br/>them fall to zero? Yhe woltage pulse may</pre>                                                                                                    |
| <pre>lamp 1.<br/>Does lamp 1 (POWER GOOD) flash at least<br/>once and then go OFF?<br/>Y N<br/>002<br/>*Connect a meter to +8.5 V on the logic<br/>board. (0 V = B2D08, +8.5 V = B2B11).<br/>*Switch power OFF [0] and wait at least 30<br/>seconds.<br/>*Switch power ON [].<br/>Did the voltage pulse once or several<br/>times (approximately once a second) and<br/>then fall to zero? The voltage pulse may<br/>be very small. Switch the motor down and<br/>then fall Switch the motor down and</pre>                                                                                                    |
| <pre>lamp 1.<br/>Does lamp 1 (POHER GOOD) flash at least<br/>once and then go OFF?<br/>Y N<br/>002<br/>•Connect a meter to +8.5 V on the logic<br/>board. (0 V = B2D08, +8.5 V = B2B11).<br/>•Switch power 0FF 🙆 and wait at least 30<br/>seconds.<br/>•Switch power 0N M.<br/>Did the voltage pulse once or several<br/>times (approximately once a second) and<br/>then fall to zero? The voltage pulse may<br/>be very small. Switch the meter down a<br/>paper of powerserw.</pre>                                                                                                    |
| <pre>lamp 1.<br/>Does lamp 1 (POWER GOOD) flash at least<br/>once and then go OFF?<br/>Y N<br/>002<br/>•Connect a meter to +8.5 V on the logic<br/>board. (0 V = B2D08, +8.5 V = B2B11).<br/>•Switch power OFF b and wait at least 30<br/>seconds.<br/>•Switch power ON N.<br/>Did the voltage pulse once or several<br/>times (approximately once a second) and<br/>then fall to zero? The voltage pulse may<br/>be very small. Switch the meter down a<br/>range if necessary.<br/>V N</pre>                                                                                                    |
| <pre>lamp 1.<br/>Does lamp 1 (POHER GOOD) flash at least<br/>once and then go OFF?<br/>Y N<br/>002<br/>•Connect a meter to +8.5 V on the logic<br/>board. (0 V = B2D08, +8.5 V = B2B11).<br/>•Switch power OFF [0] and wait at least 30<br/>seconds.<br/>•Switch power ON [].<br/>Did the voltage pulse once or several<br/>times (approximately once a second) and<br/>then fall to zero? The voltage pulse may<br/>be very small. Switch the meter down a<br/>range if necessary.<br/>Y N</pre>                                                                                                    |
| <pre>lamp 1.<br/>Does lamp 1 (POWER GOOD) flash at least<br/>once and then go OFF?<br/>Y N<br/>002<br/>•Connect a meter to +8.5 V on the logic<br/>board. (0 V = B2D08, +8.5 V = B2B11).<br/>•Switch power OFF D and wait at least 30<br/>seconds.<br/>•Switch power ON M.<br/>Did the voltage pulse once or several<br/>times (approximately once a second) and<br/>then fall to zero? The voltage pulse may<br/>be very small. Switch the meter down a<br/>range if necessary.<br/>Y N<br/>003</pre>                                                                                                    |
| <pre>lamp 1.<br/>Does lamp 1 (POWER GOOD) flash at least<br/>once and then go OFF?<br/>Y N<br/>002<br/>*Connect a meter to +8.5 V on the logic<br/>board. (0 V = B2D08, +8.5 V = B2B11).<br/>*Switch power OFF [0] and wait at least 30<br/>seconds.<br/>*Switch power ON [0].<br/>Did the voltage pulse once or several<br/>times (approximately once a second) and<br/>then fall to zero? The voltage pulse may<br/>be very small. Switch the meter down a<br/>range if necessary.<br/>Y N<br/>003<br/>Is the voltage constant between 7 6</pre>                                                                                |
| <pre>lamp 1.<br/>Does lamp 1 (POWER GOOD) flash at least<br/>once and then go OFF?<br/>Y N<br/>002<br/>•Connect a meter to +8.5 V on the logic<br/>board. (0 V = B2D08, +8.5 V = B2B11).<br/>•Switch power OFF 🙆 and wait at least 30<br/>seconds.<br/>•Switch power ON M.<br/>Did the voltage pulse once or several<br/>times (approximately once a second) and<br/>then fall to zero? The voltage pulse may<br/>be very small. Switch the meter down a<br/>range if necessary.<br/>Y N<br/>003<br/>Is the voltage constant between 7.6<br/>and 9 6 Volta?</pre>                                                                 |
| <pre>lamp 1.<br/>Does lamp 1 (POWER GOOD) flash at least<br/>once and then go OFF?<br/>Y N<br/>002<br/>*Connect a meter to +8.5 V on the logic<br/>board. (0 V = B2D08, +8.5 V = B2B11).<br/>*Switch power OFF ( and wait at least 30<br/>seconds.<br/>*Switch power ON [].<br/>Did the voltage pulse once or several<br/>times (approximately once a second) and<br/>then fall to zero? The voltage pulse may<br/>be very small. Switch the meter down a<br/>range if necessary.<br/>Y N<br/>003<br/>Is the voltage constant between 7.6<br/>and 9.4 Volts?</pre>                                                                |
| <pre>lamp 1.<br/>Does lamp 1 (POWER GOOD) flash at least<br/>once and then go OFF?<br/>Y N<br/>002<br/>•Connect a meter to +8.5 V on the logic<br/>board. (0 V = B2D08, +8.5 V = B2B11).<br/>•Switch power OFF [0] and wait at least 30<br/>seconds.<br/>•Switch power ON [].<br/>Did the voltage pulse once or several<br/>times (approximately once a second) and<br/>then fall to zero? The voltage pulse may<br/>be very small. Switch the meter down a<br/>range if necessary.<br/>Y N<br/>003<br/>Is the voltage constant between 7.6<br/>and 9.4 Volts?<br/>Y N</pre>                                                      |
| <pre>lamp 1.<br/>Does lamp 1 (POWER GOOD) flash at least<br/>once and then go OFF?<br/>Y N<br/>002<br/>*Connect a meter to +8.5 V on the logic<br/>board. (0 V = B2D08, +8.5 V = B2B11).<br/>*Switch power OFF [0] and wait at least 30<br/>seconds.<br/>*Switch power ON [].<br/>Did the voltage pulse once or several<br/>times (approximately once a second) and<br/>then fall to zero? The voltage pulse may<br/>be very small. Switch the meter down a<br/>range if necessary.<br/>Y N<br/>003<br/>Is the voltage constant between 7.6<br/>and 9.4 Volts?<br/>Y N</pre>                                                      |
| <pre>lamp 1.<br/>Does lamp 1 (POWER GOOD) flash at least<br/>once and then go OFF?<br/>Y N<br/>002<br/>•Connect a meter to +8.5 V on the logic<br/>board. (0 V = B2D08, +8.5 V = B2B11).<br/>•Switch power OFF [0] and wait at least 30<br/>seconds.<br/>•Switch power ON [7].<br/>Did the voltage pulse once or several<br/>times (approximately once a second) and<br/>then fall to zero? The voltage pulse may<br/>be very small. Switch the meter down a<br/>range if necessary.<br/>Y N<br/>003<br/>Is the voltage constant between 7.6<br/>and 9.4 Volts?<br/>Y N</pre>                                                     |
| <pre>lamp 1.<br/>Does lamp 1 (POWER GOOD) flash at least<br/>once and then go OFF?<br/>Y N<br/>002<br/>•Connect a meter to +8.5 V on the logic<br/>board. (0 V = B2D08, +8.5 V = B2B11).<br/>•Switch power OFF D and wait at least 30<br/>seconds.<br/>•Switch power ON M.<br/>Did the voltage pulse once or several<br/>times (approximately once a second) and<br/>then fall to zero? The voltage pulse may<br/>be very small. Switch the meter down a<br/>range if necessary.<br/>Y N<br/>003<br/>Is the voltage constant between 7.6<br/>and 9.4 Volts?<br/>Y N</pre>                                                         |
| <pre>lamp 1.<br/>Does lamp 1 (POWER GOOD) flash at least<br/>once and then go OFF?<br/>Y N<br/>002<br/>*Connect a meter to +8.5 V on the logic<br/>board. (0 V = B2D08, +8.5 V = B2B11).<br/>*Switch power OFF [0] and wait at least 30<br/>seconds.<br/>*Switch power ON [0].<br/>Did the voltage pulse once or several<br/>times (approximately once a second) and<br/>then fall to zero? The voltage pulse may<br/>be very small. Switch the meter down a<br/>range if necessary.<br/>Y N<br/>003<br/>Is the voltage constant between 7.6<br/>and 9.4 Volts?<br/>Y N</pre>                                                     |
| <pre>lamp 1.<br/>Does lamp 1 (POWER GOOD) flash at least<br/>once and then go OFF?<br/>Y N<br/>002<br/>•Connect a meter to +8.5 V on the logic<br/>board. (0 V = B2D08, +8.5 V = B2B11).<br/>•Switch power OFF [0] and wait at least 30<br/>seconds.<br/>•Switch power ON [].<br/>Did the voltage pulse once or several<br/>times (approximately once a second) and<br/>then fall to zero? The voltage pulse may<br/>be very small. Switch the meter down a<br/>range if necessary.<br/>Y N<br/>003<br/>Is the voltage constant between 7.6<br/>and 9.4 Volts?<br/>Y N</pre>                                                      |
| <pre>lamp 1.<br/>Does lamp 1 (POWER GOOD) flash at least<br/>once and then go OFF?<br/>Y N<br/>002<br/>*Connect a meter to +8.5 V on the logic<br/>board. (0 V = B2D08, +8.5 V = B2B11).<br/>*Switch power OFF (0 and wait at least 30<br/>seconds.<br/>*Switch power ON (0,<br/>Did the voltage pulse once or several<br/>times (approximately once a second) and<br/>then fall to zero? The voltage pulse may<br/>be very small. Switch the meter down a<br/>range if necessary.<br/>Y N<br/>003<br/>Is the voltage constant between 7.6<br/>and 9.4 Volts?<br/>Y N<br/>Copyright IBM Corp 1981</pre>                           |
| <pre>lamp 1.<br/>Does lamp 1 (POWER GOOD) flash at least<br/>once and then go OFF?<br/>Y N<br/>002<br/>•Connect a meter to +8.5 V on the logic<br/>board. (0 V = B2D08, +8.5 V = B2B11).<br/>•Switch power OFF [0] and wait at least 30<br/>seconds.<br/>•Switch power ON [].<br/>Did the voltage pulse once or several<br/>times (approximately once a second) and<br/>then fall to zero? The voltage pulse may<br/>be very small. Switch the meter down a<br/>range if necessary.<br/>Y N<br/>003<br/>Is the voltage constant between 7.6<br/>and 9.4 Volts?<br/>Y N<br/>Copyright IBM Corp 1981<br/>3 3 2 2<br/>B B C D</pre>  |
| <pre>lamp 1.<br/>Does lamp 1 (POWER GOOD) flash at least<br/>once and then go OFF?<br/>Y N<br/>002<br/>*Connect a meter to +8.5 V on the logic<br/>board. (0 V = B2D08, +8.5 V = B2B11).<br/>*Switch power OFF [M] and wait at least 30<br/>seconds.<br/>*Switch power ON [N].<br/>Did the voltage pulse once or several<br/>times (approximately once a second) and<br/>then fall to zero? The voltage pulse may<br/>be very small. Switch the meter down a<br/>range if necessary.<br/>Y N<br/>003<br/>Is the voltage constant between 7.6<br/>and 9.4 Volts?<br/>Y N<br/>Copyright IBM Corp 1981<br/>3 3 2 2<br/>A B C D</pre> |

EXIT POINTS

| EXIT THIS MAP  |                | то            |                |
|----------------|----------------|---------------|----------------|
| PAGE<br>NUMBER | STEP<br>NUMBER | MAP<br>NUMBER | ENTRY<br>POINT |
| 5              | 058            | 0100          | BB             |

```
A B F G
                 POWER MAP
                 PAGE
                           3 OF 7
         ò20

Switch power OFF g.
Switch power OFF g.
Unseat the analog card.
See Figure 6-8 and Figure 3-2.
Check the +5v cable from the logic A3 connector to the analog card
Sec 76 for another invitive and chert

         P4-34 for continuity and short
        circuit to ground.
•If no problem is found exchange the
          analog card.
        GO TO MAP 0000, ENTRY POINT BB.
     ñ21
     •See Figure 6-8 and Figure 3-2 and the
       table below to check the supplies to
       the analog card and the LED
Indicators.
       VOLTAGE.
                          LOGIC ANALOG CARD P4
                  TOL .
                          GATE
                                   Wire
                                               TP
       +5 Vdc 0.5V B2J03
-5 Vdc 0.5V B2G06
+8.5Vdc 0.9V B2G11
                                                 37
                                     34
                                     žġ
                                                  5
                                     35
                                                 36
        ō v
                                     30
                  .... B2J08
                                                 10
     •Switch power OFF 0.

    Check continuity:

     Analog P4-10 to LED P12-6.
Analog P4-34 to LED P12-7.
Did you find a problem?
      YN
        022
        •Exchange the analog card (then the
        power supply card).
GO TO MAP 0000, ENTRY POINT BB.
     023

    Trace and repair wiring if possible
or exchange any failing FRU.
    GO TO MAP 0000, ENTRY POINT BB.

   024
  GO TO STEP 025,
ENTRY POINT BB.
025
(ENTRY POINT BB)
•Switch power DFF 🛛 and connect a meter to
+5 V on the logic board.
(0 V = B2D08, +5 V = B2D03).
There now follows a sequence of FRU
disconnecting and reconnecting to find
which FRU is overloading the power supply.
                        CAUTION
  When investigating with FRUs
                          disconnected:-
    •Do NOT switch power ON for more
       than 5 minutes.
    •Do NOT leave the 3279 unattended
       with power on.
Remember POWER should not be switched back
(Step 025 continues)
```

```
(Step 025 continued)
ON until 10 seconds after POWER OFF.

    Disconnect the keyboard.

•Switch power ON [].
Is the +5 V supply now present (between
+4.5 V and +5.5 V)?
YN
   026
   •Leave the keyboard disconnected.
   •Switch power OFF 0.
•Disconnect the video card plugs P14 and
  Pl6. See Figure 1-4.

Switch power ON [0.

Is the +5 V supply now present?
   ŶN
      027
      •Switch power OFF 0.
      •Reconnect the video card connectors
       P14 and P16.

    Disconnect amplifier card plug P18.

       See Figure 1-4.
      •Switch power ON [].
Is the +5 V supply now present?
      Y N
        028
         •Switch power OFF 0.
         •Reconnect amplifier card connector
          P18.
        Disconnect amplifier card
connectors P17A and P17B.
•Switch power ΟΝ [Π.
Is the +5 V supply now present?
         YN
            029
            •Switch power OFF 0.
            •Reconnect amplifier card
connectors P17A and P17B.
•Disconnect the logic gate A3
             cable.
            •Switch power ON [].
Is the +5 V supply now present?
            Ŷ N
                               23N0V81
555544
H J K L M N
                                            MAP 0200-3
```

MAP 0200-3

```
N
3
```

```
POWER MAP
```

PAGE 4 OF 7 **030** •Switch power OFF 0. •Reconnect the logic gate A3 cable. •Disconnect the logic gate A2 cable. •Connect a meter to power supply connector P3-1 (+12V). See Figure 1-2. •Use the potentiometer mounting plate as ground. •Switch power ON []. Does the +12 V supply pulse once or several times and then fall to zero? 031 Is the +12 V supply constant between +10 and +15 Volts? Y N 032 •Switch power OFF [9] and remove the power cord from the mainline power socket. •Exchange the power supply card. GO TO MAP 0000, ENTRY POINT BB. **633** There may be a short circuit in a logic card, •Switch power OFF 0. •Reconnect the A2 logic gate connector. •Remove the logic cards one at a time in the following order, each time testing the +12V: Feature cards G4, G2, F2, E2 Base cards C2, D2 Convergence logic card B2 •If the problem disappears, exchange the last card removed. Has the problem gone? YN 034 GO TO PAGE 6, STEP 060, ENTRY POINT CC. 625 GO TO MAP 0000, ENTRY POINT BB. **636** •Switch power OFF Ø. •Reconnect the logic gate A2 connector. Unseat the analog card from its edge connector (P4). Switch power ON  $\overline{||}.$  Does the +12 V supply (at P3-1) still pulse once or several times and then fall to zero? Y N 037 •Switch power OFF 0. •Disconnect P5 from the analog card. (Figure 4-7) \*Reseat the analog card. \*Switch power ON [0]. Does the +12 Y supply at P3-1 now pulse once or several times and then fall to zero? N PQR

MPQR **638** •Switch power OFF 0. •Exchange the video card. GO TO MAP 0000, ENTRY POINT BB. ήζο •See Figure 1-2. •Meter the +103v supply to the analog card at test points P3-39 and 40. Does it pulse when power is switched ON? YN 040 •Switch power OFF 0. •See Figure 3-2. •Meter the 103V wiring for short circuits. •Repair or exchange any failing FRU. •If no problem found, exchange the power supply card. **041** •Switch power OFF 0. •Exchange the analog card. GO TO MAP 0000, ENTRY POINT BB. ò62 •Switch power OFF 0 and remove the power cord from the mainline power socket. •Exchange the power supply card. GO TO MAP 0000, ENTRY POINT BB. 043 (ENTRY POINT EE) •Switch power OFF 0. •Reconnect the logic gate A3 cable. •Unseat the analog card from its edge connector P4. •Switch power ON []. •See Figure 1-2 and Figure 3-3 and use a logic probe to trace these signals: HORIZ RETRACE: D2J13-B2G13 HORIZ SYNC: B2J13-A3D13-Analog card P4-1 to Analog card P4-2 (TP). **VERT RETRACE: D2G08-C2G07-B2G08** VERT SYNC: C2G12-A3D12-Analog card P4-28 to Analog card P4-3 (TP). Do BOTH probe lamps light at ALL the above points? YN 044 •Switch power OFF 0. •Check cables and connectors for continuity or short circuits to ground. •Repair or exchange any failing FRU. GO TO MAP 0000, ENTRY POINT BB. 23N0V81 5

ŝ

MAP 0200-4

```
KLS
                      POWER MAP
                                                                                        μiτυ
                                                                                                                                                MAD 0200-5
                      PAGE
                                5 OF
                                                7
        445
                                                                                                    452
       •Switch power OFF 0.
                                                                                                    •Reinstall the selector pen card.
       •Switch power UFF 0.

•Reconnect the logic gate A3 cable.

•Remove the EHT cable from the LOPT on

the analog card. See MIM section

4.5.4 para6. The free end of the EHT

cable is safe - let it remain in the

bottom of the box.

•Reinstall the analog card.
                                                                                                    (ENTRY DOTNT DD)
                                                                                                    •Remove the convergence logic card
                                                                                                      R2
                                                                                                    •Switch power ON I.
                                                                                                    Is the +5 V supply now present?
       •Switch power ON [].
Is the +5 V supply now present?
                                                                                                    ν N
        Ϋ́Ν.
                                                                                                       057
                                                                                                       There seems to be a short circuit
in the wiring of the the +12V and
           046
           There is probably a short circuit on
                                                                                                       -12 V supplies to the selector pen
                                                                                                       card. The problem may be present
even if there is no selector pen
           the analog card.

    Switch power OFF b.
    First disconnect both the audible
alarm connector P8 and the bezel
lamps card connector P12. See

                                                                                                        installed.
                                                                                                       •Switch power OFF 0 and see Figure
                                                                                                       6-16. Repair any problem.
GO TO MAP 0000, ENTRY POINT BB.
             Figure 1-2.
           •Switch power ON [] and test.
•Switch power OFF 0 if the problem
remains, and exchange the analog
                                                                                                    424
                                                                                                   •Exchange logic card B2.
GO TO MAP 0000. ENTRY POINT BB.
             card.
           GO TO MAP 0000, ENTRY POINT BB.
                                                                                                655
       647
                                                                                                •Exchange logic card G4.
GO TO MAP 0000, ENTRY POINT BB.
       •Switch power OFF [9] and remove the power cord from the mainline power
          socket.
                                                                                            ò56
       •Exchange the bleed assembly. (See
                                                                                            •Switch power OFF 0.
         MIM section 4.8.4.)

    Exchange the video card. If the
problem remains, verify the connections
to the video card shown in Figure 6-7.

       •If the problem is still present,
       exchange the CRT.
GO TO MAP 0000, ENTRY POINT BB.
                                                                                            •Repair any problem.
GO TO MAP 0000, ENTRY POINT BB.
    468
   •Switch power OFF 0.
                                                                                         657
   •Switch power orr M.
•Exchange the amplifier card.
•See MIM Chapter 5 to make adjustments.
GO TO MAP 0000, ENTRY POINT BB.
                                                                                         Can the TEST MODE 1 pattern now be
                                                                                         displayed?
                                                                                           N
440
                                                                                            058
•Switch power OFF 0.
•Reconnect the amplifier card connector
                                                                                            •There is a slight overload on the power
supply - the analog card is probably
failing. Leave the keyboard
disconnected and
GO TO MAP 0100, ENTRY POINT BB.
  P18
Does this display have a selector pen
installed?
  N
                                                                                         650
                                                                                        •Switch power OFF 0.
•Meter the keyboard cable for short
circuits (Figure 6-12) and repair as
   050
   GO TO STEP 052,
ENTRY POINT DD.
                                                                                          necessary.
421
                                                                                         •If no problem, exchange the keyboard
*Remove the selector pen logic card G4.
*Switch power DN [].
Is the +5 V supply now present?
Y N
                                                                                          logic card.
                                                                                        Another possible failure is a slight
overload on the power supply; removing a
FRU has lowered the current within
tolerance. See MIM section 3.1.
GO TO MAP 0000, ENTRY POINT BB.
```

23N0V81

#### POWER MAP

#### PAGE 6 OF 7

060 (ENTRY POINT CC) •Switch power OFF Ø and remove the power cord from the mainline power socket. •Reinstall any disconnected FRUs. Remove the analog card.
Disconnect the deflection coils (Connector P6, near the center of the analog card with 4 colored wires) - see Figure 4-7. •Inspect the plug and connector for loose Inspect the plug and connector for I and dirty contacts and broken wires. Repair any damage. Did you find the problem? Ň 061 The horizontal scan coil is connected to the RED and BLUE wires. The vertical scan coil is connected to the YELLOW and GREEN (or BLACK) wires. The resistance of each coil should be less than 2 ohms. •Measure the resistance of the 2 scan coils Do both coils seem good? YN 062 •Exchange the CRT. GO TO MAP 0000, ENTRY POINT BB. 663 •Exchange the analog card . •If the problem remains, exchange the power supply card, then CRT. GO TO MAP 0000, ENTRY POINT BB. ሳፍ ራ GO TO MAP 0000, ENTRY POINT BB.

065 (ENTRY POINT FF) Start here to isolate problems causing the power supply to stop (i.e. lamp 1 changing from ON to OFF - with or without flashing). •Wait one minute. •Look at lamp 1 carefully. •Switch power ON []. Does lamp 1 flash? YN 066 Is lamp 1 ON? Ϋ́Ν 067 GO TO PAGE 1, STEP 001, ENTRY POINT A 449 If, during more testing, lamp 1 changes to OFF again:-•Switch power OFF 0. •Wait one minute •Switch power ON M. •If lamp 1 lights, continue MAP from where you stopped. •If lamp 1 remains off, GO TO STEP 001, ENTRY POINT A. •Probe pins P4-2 & 3 (horizontal & vertical sync Test Points on analog card) Do both lamps light on both pins? YN 069 GO TO PAGE 4, STEP 043, ENTRY POINT FE. 470 •Switch power OFF 🛛 and remove the power cord from the mainline power socket. •Reinstall any disconnected FRUs. Remove the analog card.
Disconnect the deflection coils (Connector P6, near the center of the analog card with 4 colored wires) - see Figure 4-7. •Inspect the plug and connector for loose and dirty contacts and broken wires. •Repair any damage. Did you find the problem? N 23N0V81 777 νώx MAP 0200-6

MAP 0200-7

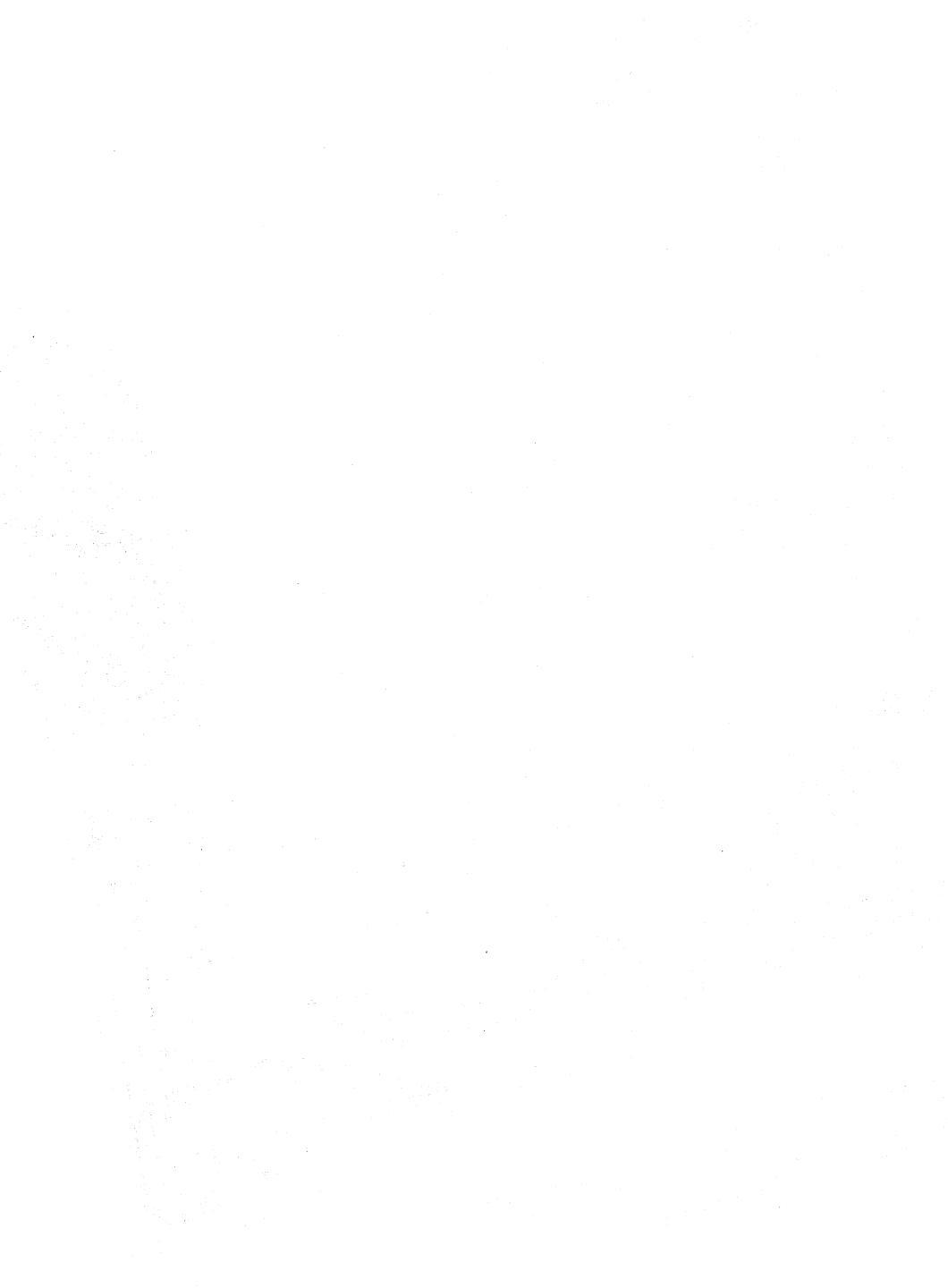

#### VIDEO MAP 0300

PAGE 1 OF 5

#### ENTRY POINTS

| FROM          | ENTER THIS MAP |                |                |
|---------------|----------------|----------------|----------------|
| MAP<br>NUMBER | ENTRY<br>Point | PAGE<br>NUMBER | STEP<br>NUMBER |
| 0100          | A              | 1              | 001            |
| 0100<br>0100  | BB<br>CC       | 4              | 042<br>008     |
| 0400          | Â              | ī              | 001            |

#### 001

(ENTRY POINT A) •Set the TEST/NORMAL switch to TEST. Set the Test Notice and the formation of the set of the set of the screen - as in Figure 2-1. Can you see all the 3 colored rasters ? ΫN 002 Are only one or two colored rasters visible? (No characturs.) YN 003 The following symptoms in Intensity Override should not prevent the display from operating normally: (a) Only 2 of the 3 rasters visible and some dim characters just visible. (b) The rasters do not appear and any characters remain in view. Have you got either of these problems? N 004 •Release Intensity Override. GO TO PAGE 4, STEP 042, ENTRY POINT BB. 005 •If symptom (a) is present, exchange If symptom (a) is present, exchange the video card.
 For symptom (b), probe the VIDEO FORCE signal on the video card (Test Point GT, Figure 6-9).
 The signal should normally be UP and should go DOWN when Intensity Override is engaged. Does this occur? YN 006 •Switch power OFF •Suitch power orr M •See Figure 6-7 to trace the VIDEO FORCE signal. •See Figure 6-7 to verify the continuity of the connections to the Intensity Override switch on the brightness potentiometer.
•If you find no problem, exchange the analog card. GO TO MAP 0000, ENTRY POINT BB. Copyright IBM Corp 1981

EXIT POINTS

| EXIT THIS MAP  |                | TO            |                |
|----------------|----------------|---------------|----------------|
| PAGE<br>NUMBER | STEP<br>NUMBER | MAP<br>NUMBER | ENTRY<br>POINT |
| 2              | 023            | 0800          | нн             |

2 2 B C 3

```
B C
1 1
               VIDEO MAP
               PAGE
                        2 OF
                                 5
  007
   •Switch power OFF 0.
  •Exchange the video card.
GO TO MAP 0000, ENTRY POINT BB.
108
•Release Intensity Override.
(ENTRY POINT CC)
•See Figure 6-7 and Figure 6-9.
•Meter the 3 video card grid test points
shown below. Use the -150 V dc meter
 range. Use a ground braid or the
 brightness potentiometer plate as ground.
With the brightness control set to
MINIMUM, the voltages on the test points
should be between -50 V dc and -80 V dc.
•With the control set to MAXIMUM, the test
 point voltages should be between -20 V dc
 and -60 V dc.
  GREEN GRID Test Point = GG
  BLUE GRID Test Point = BG
  RED GRID Test Point = RG
Do the 3 grid voltages look good?
  N
  000
  Is only the blue grid voltage bad?
    N
     010
     (ENTRY POINT DD)
     •On the amplifier card, adjust the
      settings of the color balance
      potentiometers for the bad color.
      See Figure 1-4
     Can the bad grid voltage be corrected?
       N
       011
       Are all 3 voltages bad?
         N
          012
          •See Figure 6-7 and Figure 1-4.
          •Switch power OFF 0.
          •Check the continuity of the P15
connector on the video card to
            the amplifier card connectors
           P17A and P17B.
          •If the continuity is good
           exchange the amplifier card.
          Has the problem gone?
            N
DEFGHJ
```

```
DEFGHJ
                                           MAP 0300-2
              ð13
              •Exchange the video card, then
                the CRT
              GO TO MAP 0000, ENTRY POINT BB.
           GO TO MAP 0000, ENTRY POINT BB.
         615
         •Verify the continuity from P4-20 to
        P17-5 and the brightness
potentiometer circuit. See figure
6-7. If the continuity is good,
exchange the analog card.
      Ó16
     •Set up the red brightness & color
balance. See MIM section 5.3.6 & MIM
section 5.3.7.

    Check for a possible intermittent

       problem
     GO TO MAP 0000, ENTRY POINT BB.
   017
  Is the blue grid voltage constant (and
between -10 V and -20 V dc) as the
brightness control is turned?
     Ň
      018
     GO TO STEP 010,
ENTRY POINT DD.
   019
   Meter the TP 'J' on the amplifier card.
   See Figure 6-10.
   Is the voltage between 0 - 0.2V dc?
   YN
     020
     Switch power OFF 0.
Check continuity of the blue bright-up
signal from TP 'J' on the amplifier
card to P18-3 through C2U02. See
      Figure 6-7
      Is continuity good?
      Y N
         021
         Repair or exchange failing FRU:-
         strip, wiring or amplifier card.
GO TO MAP 0000, ENTRY POINT BB..
      Ó22
      Exchange card C2 then amplifier card
      then B2
      GO TO MAP 0000, ENTRY POINT BB..
   023
   GO TO MAP 0800, ENTRY POINT HH.
ñ24
•Switch power OFF 0.
•Exchange the video card.
•If the problem remains exchange the CRT.
GO TO MAP 0000, ENTRY POINT BB.
```

#### 2000181

MAP 0300-2

```
VIDEO MAP
A
1
                PAGE
                          3 OF
                                    5
025
•Release Intensity Override.
Turn up the brightness.
Is the problem that ALL 3 rasters are
permanently on (as if Intensity Override
is always active)?
Ϋ́Ν
  026
  Is the problem that ONE RASTER is
  permanently on?
  (that is, there is a solid RED, GREEN,
  or BLUE raster which may be dim or
  bright). Some characters may be just
  visible.
  YN
     027
     •Set the TEST/NORMAL switch to TEST.
•Look at the normal cursor - it should
      be WHITE - that is, made up of RED
and BLUE and GREEN.
     Is the problem that ONE of the 3
primary colors is never displayed on
the screen?
     YN
        028
        GO TO PAGE 4, STEP 042,
ENTRY POINT BB.
     029
     •Ground the suspect video signal for a few seconds, where it comes on to the
       video card.
        GREEN = Test Point GI
RED = Test Point RI
BLUE = Test Point BI
     See Figure 6-9.
     Does a full raster appear in the
     correct color?
     Y N
        030
        •Switch power OFF 0.
        •Exchange the video card.
        •If the problem remains, exchange
         the CRT.
        GO TO MAP 0000, ENTRY POINT BB.
     Ö31
     •Switch power OFF @.
     •Check the continu<sup>1</sup> ty of the
connections below. See Figure 1-4
       for plug locations.
      VIDEO
                         Through VIDEO CARD
                LOGIC
      SIGNAL
                                      Wire |TP.
      Green
                C2S11
                          A5D11
                                     P14-5
                                             GI
RI
                č2011
                                     P14-7
      Red
                          A5D12
                                     P14-9 BI
                          A5D13
      Blue
                C2S12
```

•Repair any problem found or exchange logic card E2 then the video card. GO TO MAP 0000, ENTRY POINT BB.

MAP 0300-3 KL **032** •Switch power OFF 0. •Remove the P14 connector from the video card. See Figure 1-4. •Switch power ON 问. •Set the TEST/NORMAL switch to NORMAL. •Use a LOGIC PROBE to look at the 3 video signals on the logic board. GREEN = A5D11 RED = A5D12 BLUE = A5D13 Are any of them DOWN all the time? YN 033 •Verify the +5V supply to the video card. (See Figure 6-7.) If no problem found, Switch power OFF d and exchange the video card. GO TO MAP 0000, ENTRY POINT BB. 034 •Switch power OFF 0. •Measure the resistance to ground of the suspect signal. Is it 10 ohms or less? Y N 035 •Exchange logic card C2. GO TO MAP 00C0, ENTRY POINT BB. 036 There appears to be a short to ground. •Disconnect logic card C2 Has the short disappeared? Y N 037 •Look for a failure in the wiring between the video card and the logic board or on the logic board. See Figure 6-7 and Figure 3-2. GO TO MAP 0000, ENTRY POINT BB. 038 •Exchange logic card C2. GO TO MAP 0000, ENTRY POINT BB. **039** •Switch power OFF 0. •Reseat the video card on the CRT. •Switch power ON []. •See Figure 6-9 to check that the following supplies are present on the card.

| TEST                                                                                 | VOLTAGE          |  |
|--------------------------------------------------------------------------------------|------------------|--|
| POINT                                                                                | Tolerance        |  |
| 70                                                                                   | +70 Vdc +10 -5 V |  |
| 8.5                                                                                  | +8.5Vdc ±0.9 V   |  |
| 5                                                                                    | +5 Vdc ±0.5 V    |  |
| RG                                                                                   | -20V to -80Vdc   |  |
| NOTE: RG comes from the<br>-150V supply and is changed<br>by the BRIGHINESS control. |                  |  |

```
(JCEP 037 CONCINUED/
```

#### Are the voltages correct? N 040 •See Figure 1-4 and Figure 6-7 to check bad voltages and cable connections. •Exchange the failing FRU. GO TO MAP 0000, ENTRY POINT BB.

**641** 

•Switch power OFF 0.

```
•See Figure 6-7 to verify the continuity
of the VIDEO FORCE signal.
•See Figure 6-7 to verify the continuity
```

```
of the connections to the Intensity
Override switch on the brightness
potentiometer.
```

```
•If you find no problem, exchange the
video card, then the CRT.
GO TO MAP 0000, ENTRY POINT BB.
```

#### 042 (ENTRY POINT BB)

•(Do not use Intensity Override.)

•You may have: a) screen too DIM or BRIGHT

b) brightness not variable

```
c) limited brightness or brightness does
not change smoothly when control turned
    from minimum to maximum
```

```
d) screen BLANK
```

Were you sent here for any of the above problems? ΎN

043 You may have a color balance or purity problem. •Go to the adjust instructions (MIM Chapter 5). •If necessary adjust the purity controls

- (MIM section 5.3.2) to make the color the same all over the screen. •If necessary adjust the color balance controls (MIM section 5.3.7) to make
- white.

Are the purity and color balance correct? YN

044 Is it a purity problem? ΎΝ. 045 GO TO PAGE 2, STEP 008, ENTRY POINT CC. **Å**46

```
•Switch power OFF 0.
•See Figure 1-2 and Figure 6-15 to
 verify the degauss cuil and its plug
 (P27).
The degauss coil should measure 15 -
20 ohms.
•Verify the continuity of the purity
 coils from amplifier card P19 - see
```

```
Figure 3-3 and Figure 1-4.
Each coil should measure between 130
and 170 ohms.
Are all coils good?
```

YN

047 •Exchange the failing coil assembly. If the problem remains, exchange the CRT. GO TO MAP 0000, ENTRY POINT BB. **048** 

```
•Check the amplifier card fuse and exchange if necessary.
•If the problem remains, exchange the
```

amplifier card then the analog card, then the CRT. GO TO MAP 0000, ENTRY POINT BB.

```
ò49
```

GO TO MAP 0000, ENTRY POINT BB.

#### 200CT81

#### MAP 0300-4

5 м PAGE 5 OF 5

650

M

- Meter -150V (±20V) supply, from the analog card (P4-43). Use the potentiometer mounting plate as ground. •If voltage is bad, switch power OFF Ø and anything of the supplementation of the supplementation.
- exchange the analog card. •Verify the adjustment of the Red
- Verify the adjustment of the Ked Brightness and Color Balance controls.
   See MIM section 5.3.6 & MIM section 5.3.7
   Switch power OFF ២.
   See Figure 6-7 for the connections to the brightness potentiometer and the Intensity Override switch.
   Check continuity of the wiring from these control to the apalon and amalifiar
- controls to the analog and amplifier cards. Repair or exchange as necessary.
   Reseat the analog card.
   Reseat P15 on video card see Figure 1-4

• If no problem found, exchange the analog card (then the amplifier card, then the video card).

GO TO MAP 0000, ENTRY POINT BB.

200CT81

PAGE 1 OF 5

#### ENTRY POINTS

| FROM   | ENTER | THIS MAP |        |
|--------|-------|----------|--------|
| MAP    | ENTRY | PAGE     | STEP   |
| NUMBER | POINT | NUMBER   | NUMBER |
| 0100   | A     | 1        | 001    |
| 0100   | CC    | 5        | 056    |
| 0100   | DD    | 5        | 068    |

# 001 (ENTRY POINT A)

| DANGER                                                                                                    |
|----------------------------------------------------------------------------------------------------|
| When the 3279 power ON/OFF switch is<br>is ON [], the following are connected<br>directly to the mainline power:-<br>-The twisted-pair connection from P3<br>pins & and 9 (on the power supply)<br>to the analog card (P7).<br>-The degauss coil.<br>-Front panel fuse & switch, and<br>-Parts of the power supply card.<br>•Be careful when measuring voltages<br>in these areas.<br>•Switch power OFF [] and remove the<br>power cord from the mainline socket<br>before such actions as:-<br>-disassembling,<br>-inspecting for failures,<br>-making resistance measurements, etc. |
| •Release Intensity Override. (If<br>engaged.)<br>•Switch power OFF b                                                                                                    |
| •Reseat the A2, A3 & A5 logic gate                                                                                                    |
| <pre>see Figure 6-5. Check the continuity of</pre>                                                                                                    |
| frame ground (potentiometer mounting                                                                                                    |
| 24 and 30.                                                                                                    |
| •Repair if necessary.                                                                                                    |
| •Switch power UN µ.<br>•Measure the voltages shown in the table                                                                                                    |
| opposite using the brightness                                                                                                    |
| Nas ALL correct?                                                                                                    |
| Y N                                                                                                    |
| 002                                                                                                    |
| •Switch power OFF 0.                                                                                                    |
| •Check continuity of A2D08 to the frame                                                                                                    |
| •Repair if necessary. See Figure 6-8                                                                                                    |
| and Figure 3-2.                                                                                                    |
| •Switch power UN    .<br>•Measure the voltages shown in the table                                                                                                    |
| opposite using the brightness                                                                                                    |
| potentiometer plate as ground.<br>Has All correct?                                                                                                    |
| Y N                                                                                                    |
| 003<br>Has any voltage less than 1.0V dc?<br>Y N                                                                                                    |
| Copyright IBM Corp 1981<br>2 2 2 2<br>A B C D                                                                                                    |

| EXIT TH | IS MAP | TO     |       |
|---------|--------|--------|-------|
| PAGE    | STEP   | MAP    | ENTRY |
| NUMBER  | NUMBER | NUMBER | POINT |
| 4       | 053    | 0200   | CC    |
| 4       | 055    | 0300   | A     |
| 5       | 065    | 0500   | BB    |

| ANALOG CARD<br>P4 TEST<br>P0INTS | VOLTAGES AND<br>Tolerances |
|----------------------------------|----------------------------|
| 37                               | +5.0 Vdc ±0.8 V            |
| 36                               | +8.5 Vdc ±1.0 V            |
| 5                                | -5.0 Vdc ±0.8 V            |

| LOGIC          | VOLTAGES   |        |
|----------------|------------|--------|
| Gate           | AND        |        |
| Pins           | Tolerances |        |
| B2D03          | +5.0 Vdc   | ±0.8 V |
| B2 <u>B</u> 11 | +8.5 Vdc   | ±1.0 V |
| B2B06          | -5.0 Vdc   | ±0.8 V |

200CT81

```
A B C D
              ANALOG MAP
                                                           EF
              PAGE
                     2 OF
                                5
       004
       •Switch power OFF 0.
       •Remove and reseat the power supply
        card and then reseat the power
        supply cable in the logic board
        (A2)
       Is the problem solved?
         N
         005
         •Switch power OFF 0.
          •Disconnect the logic gate A2
           cable.
         •Switch power ON [].
•Meter the 103V supply (P3-5),
           using the potentiometer mounting
           plate as ground.
         Is the supply between 110 Vdc and
         140 Vdc?
         YN
            006
            •Switch power OFF 0.
            •Exchange the power supply card.
GO TO MAP 0000, ENTRY POINT BB.
         007
         •Switch power OFF 0
         •Exchange the analog card.
(Other FRU'S or wiring problems
         may give similar symptoms.)
GO TO MAP 0000, ENTRY POINT BB.
       008
       GO TO MAP 0000, ENTRY POINT BB.
    009
    •Switch power OFF 0.
•Verify seating of logic gate A2
      connector
     •If no problem found, exchange power
    supply card.
GO TO MAP 0000, ENTRY POINT BB.
  010
  •See Figure 3-2 to check the power
   distribution to the analog card.
  •Reseat connectors and logic cards or
  exchange/repair the failing FRU.
GO TO MAP 0000, ENTRY POINT BB.
ð11

    Measure the voltages shown in the table
below using the potentiometer mounting

 plate as ground.
     ANALOG CARD
                       VOLTAGES AND
      P4 PINS
                        TOLERANCES
                   0V & 103V return
         14
                   +103Vdc
         15
                                ±8.0V
         39
                    GND
                             test point
                    +103Vdc test point
         40
IS ALL correct?
                                                            ĞЙ
ΕF
```

**012** Are the voltages measured on pins 15 and 40 different? YN 013 •Measure 103V dc at power supply connector P3-5. •See Figure 1-2. Is the voltage more than 111 V dc? V N 014 Is the voltage less than 95 V dc? Ϋ́Ν. 015 •Switch power OFF 0. •Exchange analog card then the power supply GO TO MAP 0000, ENTRY POINT BB. 016 •Switch power OFF 0. Exchange the power supply then the analog card. GO TO MAP 0000, ENTRY POINT BB. **017** Is the voltage the same at the analog card test point? (P4-40) YN 018 There is a problem in the 103 V connection from the power supply to the analog card. •Use Figure 3-2 to isolate and repair GO TO MAP 0000, ENTRY POINT BB. **019** •Switch power OFF 例. •Exchange analog card . •If this corrects the problem GO TO MAP 0000, ENTRY POINT BB. OT TO PAGE 3, STEP 037, ENTRY POINT EE. ò20 •Switch power OFF 0. •Check seating of the analog card in its edge connector. There should be continuity between pins 15 and 40 when the analog card is seated. •Exchange the analog card if no problem found. GO TO MAP 0000, ENTRY POINT BB. **021** •Wait one minute or until lamp 2 lights. Is lamp 2 lighted? YN 200CT81 MAP 0400-2

MAP 0400-2

```
ANALOG MAD
GΗ
2 2
              PAGE
                       3 OF
                               E.
  422
  Turn HEIGHT control fully
                         See Figure 1-4.
   counterclockwise.
  Is lamp 2 lighted?
  •ัม
    023
    •Switch power OFF 0.
    •Exchange the analog card.
    •If this corrects the problem,
GO TO MAP 0000, ENTRY POINT BB.
    •If the problem remains,
    GO TO STEP 037,
  624
  •See MIM section 5.3.5 to make necessary
   adjustments to raster.
  •Switch power OFF 10 and exchange the analog card if raster can not be
  correctly adjusted.
GO TO MAP 0000, ENTRY POINT BB.
025
•See Figure 1-2 and the table below to
check the output voltages at the analog
 card socket P4.
•Use the brightness potentiometer mounting
plate as meter ground.
   ANALOG CARD
                    VOLTAGES
   SOCKET (P4)
                    AND
    PIN NO.
                    TOI FRANCES
       31
                   +12 Vdc ±1.5V
       50 (TP)
                   +6.3Vdc ±0.8V
                  -150 Vdc ±20 V
       43
       48 (TP)
                   +70 Vdc +10 V
                              -5 v
Are they all correct?
  126
  Is pin 43 between -70 and -170 volts?
    N
    027
    GO TO STEP 037,
ENTRY POINT EE.
  428
  Is pin 50 voltage wrong?
Y N
    020
    •Switch power OFF Ø.

    Exchange the analog card.
    GO TO MAP 0000, ENTRY POINT BB.
```

```
630
   NOTE: The filament voltage (P4-50) can
rise to 12 V dc or more if there is a
   broken connection to the filament or if
   the filament has an open circuit.
   •measure the voltage between analog
P4-31 (12 Vdc) and P4-47 (return).
Is there more than 8 Vdc?
Y N
       031
       •Switch power OFF 0.
      •Exchange the analog card.
GO TO MAP 0000, ENTRY POINT BB.
    425
   There may be an open circuit in the 6.3
   Incre may be an open circuit in the 6.3
V supply or return to the CRT filament.
•Switch power OFF <sup>1</sup>/<sub>2</sub>,
•Use Figure 6-7 to check continuity.
•See Figure 4-7 for filament resistance.
•Isolate to one of:
   a) Wiring or connectors
   b) CRT filament
   c) Video card
   d) Analog card
GO TO MAP 0000, ENTRY POINT BB.
633

    Engage Intensity Override. (Turn the
brightness knob fully counterclockwise.)
    Is there any image on the screen?

   N
   076
   •Release Intensity Override.
Is the CRT filament lighted?
    ν N
       075
       •Switch power OFF 0.
       •See Figure 6-7 to measure voltages
         failure
       •Exchange the failing FRU.
GO TO MAP 0000, ENTRY POINT BB.
    426
    •Turn HEIGHT control fully
     counterclockwise
   Is problem solved?
Y N
       037
       (ENTRY POINT EE)
       •Switch power OFF b and remove the power cord from the mainline power
         socket.
       *Remove the analog card.
•Disconnect the deflection coils
(Connector P6, near the center of the
analog card with 4 colored wires) -
       see Figure 4-7.
•Inspect P6 for loose and dirty
        contacts and broken wires.
      •Repair any damage.
Did you find the problem?
          Ν
                                     200CT81
4444
L M N P
                                                     MAP 0400-3
```

MAP 0400-3

.) K

ANALOG MAP P Ĵ. PAGE 4 0F 5 638 The horizontal deflection coil is The resistance of each coil should be less than 2 ohms. •Measure the resistance of the 2 deflection coils. Inspect the short wire jumper on the plug and verify its continuity.
 Do both coils and the jumper seem good? Y N 070 •Repair wiring or connector if possible (then exchange the CRT). GO TO MAP 0000, ENTRY POINT BB. **040** Assemble any disconnected FRU's. •Switch power ON 问. •See Figure 6-9, video card test points. •Measure the voltage at these points: VIDEO CARD VOLTAGES AND TEST POINTS TOLERANCES 400 280 - 450 Vdc 5.0 Vdc ±0.5V 5 Are both voltages correct? N 041 •Switch power OFF 0. •See Figure 6-7 to find open or short circuits. Exchange/repair video card, analog card, wiring or CRT.
 GO TO MAP 0000, ENTRY POINT BB. 642 •See Figure 6-8 to verify the connections to the brightness potentiometer. Was the problem found? ΥN 043 •Switch power OFF 0. •Remove the analog card completely. CAUTION •Touch the EHT conductor to ground. •Disconnect the EHT cable from the CRT. You may need to remove the bleed assembly to do this - See MIM section 4.8.4. Inspect the EHT cable and bleed assembly. •Measure the resistance of the EHT cable from end to end (less than 25k ohm) and resistance to ground (either end) (240M ohm) Is all correct? Y N 044

•Exchange the bleed assembly. GO TO MAP 0000, ENTRY POINT BB.

MNQR MAP 0400-4 3 3 3 Ó45 •Exchange the analog card. Has the problem gone? YN 046 •Exchange the CRT. GO TO MAP 0000, ENTRY POINT BB. Ó47 GO TO MAP 0000, ENTRY POINT BB. **64**8 GO TO MAP 0000, ENTRY POINT BB. 140 GO TO MAP 0000, ENTRY POINT BB. **050** •See MIM Chapter 5 to make necessary adjustments GO TO MAP 0000, ENTRY POINT BB. **051** (Intensity Override still engaged). •Check the shape of the image. There should be ... a) ... raster(s) of lines so closely spaced that they nearly merge. ( carefully at left and right hand (Look edges). b) ... the image filling most of the screen. c) ...a blank edge at one side, at least. Is the SHAPE correct? YN 052 Release Intensity Override. •Check adjustments of HEIGHT, WIDTH, H.CENT, FOCUS1 and FOC2 controls. See MIM section 5.3.4 and MIM section 5.3.5 and Figure 1-4. Is the problem corrected? Y N 053 GO TO MAP 0200, ENTRY POINT CC. **054** GO TO MAP 0000, ENTRY POINT BB. 055 GO TO MAP 0300, ENTRY POINT A.

2000181

MAP 0400-4

#### ANALDG MAP

PAGE 5 OF 5

MAP 0400-5

.... (ENTRY POINT CC) (ENTRY PDINT CC) \*Release Intensity Override. \*Turn brightness control clockwise until the image is bright. \*Set the TEST/NORMAL switch to NORMAL. Is there a single, stable separator line near the bottom of the screen? YN 057 •Connect the logic probe to the analog card socket P4-3. (Vert Sync TP) See Figure 1-2. •(Ground probe to potentiometer mounting plate.) Do both lamps light? N 058 •Probe pin C2G12 Do both lamps light? Ϋ́Ν 050 •Exchange logic card C2 then B2 then D2 GO TO MAP GOOD, ENTRY POINT BR. 440 Reseat logic gate connector A3 and continue probing for Vert Sync signal until broken connector is found. (See Figure 3-3)
 GO TO MAP 0000, ENTRY POINT BB. **661** GO TO STEP 063, ENTRY POINT BB. 995 Is there a single stable cursor? Ϋ́Ν. 063 (ENTRY POINT BB) •Connect the logic probe to the analog card socket P4-2. (Horiz Sync TP) See Figure 1-2. •(Ground probe to potentiometer mounting plate.) Do both probe lamps licht? N 064 Probe pin B2J13. Do both probe lamp; light? N 065 GO TO MAP 0500, ENTRY POINT BB. **666** •Reseat logic gate connector A3, and continue probing for Horiz Sync signal until broken connection is found & repair it. See Figure 3-3. found & repair it. See Figure GO TO MAP 0000, ENTRY POINT BB.

667 •Switch power OFF 0. •Exchange the analog card. GO TO MAP 0000. ENTRY POINT BB. 428 (ENTRY POINT DD) LENIRT FUINT BUJ Engage Intensity Override. (Turn the brightness knob fully counterclockwise.) Are the skip gaps visible? (See Figure 2-1). V N 060 •Adjust the 'SKIP' potentiometer on the analog card. See Figure 1-4. Has it any effect? N 070 See Figure 3-3.
 Use a LOGIC PROBE to trace the SKIP signal from the B2 logic card to the analog card. •Also use a meter to check continuity. At each of the following points BOTH probe lamps should be ON. LOGIC board B2J11. LOGIC board A3D11. Analog card P4-26. Analog card P4-27. (Test Point) •Isolate the problem to a connection failure or to the loss of a signal. •Reseat the A3 logic gate connector. If no failure can be found, exchange the analog card. •If the signal source has been lost, exchange logic card C2 then B2. GO TO MAP 0000, ENTRY POINT BB. ò71 •Set up the correct amount of SKIP. See MIM section 5.3.5. •If not possible, switch power OFF 0 and exchange the analog card. GO TO MAP 0000, ENTRY POINT BB. **672** •Adjust the 'SKIP' potentiometer on the analog card. See MIM section 5.3.5 and Figure 1-4. Can you correct the problem? vы 073 •Switch power OFF 🗹 and exchange the analog card. GO TO MAP 0000, ENTRY POINT BB. 076 GO TO MAP 0000, ENTRY POINT BB.

sт

200CT81

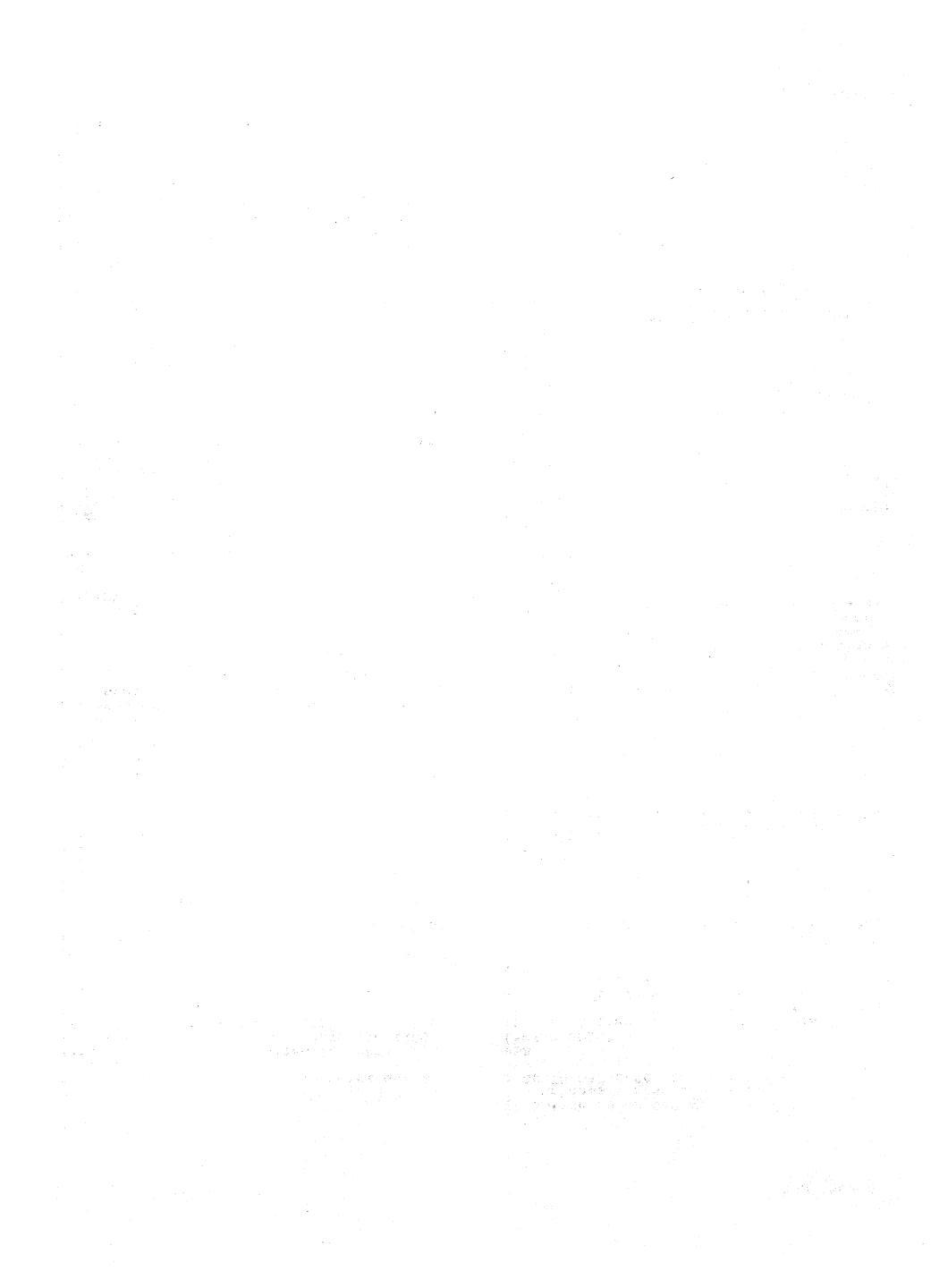

ENTRY POINTS

| FROM   | ENTER |        |        |
|--------|-------|--------|--------|
| MAP    | ENTRY | PAGE   | STEP   |
| NUMBER | Point | NUMBER | NUMBER |
| 0100   | A     | 1      | 001    |
| 0400   | BB    | 2      | 010    |
| 1000   | A     | 1      | 001    |

001 (ENTRY POINT A) "Check the operation of the base color switch as follows. Probe B2J06. When switch is set to 0000 this pin should be DOWN. When switch is set to 00 this pin should be UP. Is all correct? ŶŇ 002 •See Figure 6-8 to check switch wiring and repair. GO TO MAP 0000, ENTRY POINT BB. 903 •Check operation of the 2 color control signals as follows : •Set NORMAL/TEST switch to TEST. B2S08 should be UP. B2U06 should be UP. Are they correct? YN 004 •Exchange logic card B2 then C2 then D2. GO TO MAP 0000, ENTRY POINT BB. 605 •Set NORMAL/TEST switch to NORMAL. B2508 should be DOWN. B2006 should be DOWN. Are they correct? Y N 006 •Exchange logic card B2 then C2 then D2. GO TO MAP 0000, ENTRY POINT BB. **6**07 •Run ONLINE TEST 7; see page 1.. B2508 should be DOWN. B2U06 should be UP. Are they correct? Y N Ň 008 •Exchange logic card B2 then C2 then D2. G0 T0 MAP 0000, ENTRY POINT BB. 909 •Exchange logic card C2 then D2 then C2. GO TO MAP 0000, ENTRY POINT BB.

EXIT POINTS.

| EXIT THIS MAP  |                | TO              |                |
|----------------|----------------|-----------------|----------------|
| PAGE<br>NUMBER | STEP<br>NUMBER | MAP<br>NUMBER - | ENTRY<br>POINT |
| 1              | 002            | 0000            | BB             |

| TO RUN ONLINE TESTS 0 - 8.<br>For more detail see MIM section 2.6.1 |
|---------------------------------------------------------------------|
| •Set the TEST/NORMAL switch to TEST                                 |
| and back to NORMAL.                                                 |
| •Hold down the ALT key, press TEST,                                 |
| and release both.                                                   |
| The word TEST appears in the OIA.                                   |
| •Key in /n and press ENTER                                          |
| where n is the test number.                                         |
| One of patterns shown in the                                        |
| MIM section 2.6 should display.                                     |
| 10 LEAVE THE TEST,                                                  |
| •Hold down ALI and press [ES].                                      |

200CT81

MAP 0500-1

```
LOGTO MAD
                                                                          AB
                  PAGE
                            2 0F
                                       2
010
                                                                             019
                                                                             •Use a logic probe on :
C2D10 (DOT 8)
C2B08 (DOT 5)
(ENTRY POINT BB)
•See Figure 1-2 and Figure 3-3 and use a logic probe to trace the VERTICAL SYNC.
                                                                             C2D05 (DOT 1)
C2B04 (DOT 0)
 signal.
  LOGIC board C2G12 (source)
LOGIC board A3D12
ANALOG card PIN 28
ANALOG card P4-3 (test point)
                                                                             Do BOTH lamps light each time?
                                                                             Ϋ́Ν
                                                                                020
                                                                                •Exchange logic card C2 then D2.
GO TO MAP 0000, ENTRY POINT BB.
At all of the above points BOTH probe
lamps should light.
no they?
                                                                             621
YN
                                                                             •Use a logic probe on B2M08 (FEATURE
                                                                              ด้านกระว
                                                                             Do BOTH lamps light?
  011
  Is the signal at C2G12?
                                                                             YN
   YN
                                                                                022
                                                                                •Exchange logic card C2 then D2.
GO TO MAP 0000. ENTRY POINT BB.
     012
     •Exchange logic card C2.
GO TO MAP 0000, ENTRY POINT BB.
                                                                             023
                                                                             •Exchange logic card B2, (then C2, then
inspect B2G13 connection).
GO TO MAP 0000, ENTRY POINT BB.
  013
  •Switch power OFF Ø.
  •Check continuity and repair.
GO TO MAP 0000. ENTRY POINT BB.
                                                                          124
614
                                                                          •Switch power OFF Ø.
                                                                          •Reseat the analog card.
•Switch power ON 10 and test.
•See Figure 1-2 and Figure 3-3 and use a
 logic probe to trace the HORIZONTAL SYNC
 signal
                                                                          Has the problem cone?
                                                                          Y N
LOGIC board D2J13 (source)
LOGIC board B2/13 (source)
LOGIC board A3D13
ANALOG card P4-1
ANALOG card P4-2 (test point)
                                                                             025
                                                                             •Switch power OFF 0
                                                                             •Exchange the analog card.
                                                                             •Make any necessary adjustments.
GO TO MAP 0000, ENTRY POINT BB.
At all of the above points BOTH probe
lamps should light.
                                                                          026
                                                                          GO TO MAP 0000. ENTRY POINT BB.
Do they?
Ŷ N
  015
  (ENTRY POINT CC)
   Probe D2J13 on the logic board.
  BOTH probe lamps should light.
  Do they?
Y N
      016
     Use a logic probe on :
C2D10 (DOT 8)
C2B08 (DOT 5)
C2D05 (DOT 1)
      C2B04 (DOT 0)
     Do BOTH lamps light each time?
      Y N
        017
        •Exchange logic card C2 then D2.
GO TO MAP 0000, ENTRY POINT BB.
      618
     •Exchange logic card D2 then B2.
GO TO MAP 0000, ENTRY POINT BB.
```

M/D 0500-2

PAGE 1 OF 5

#### ENTRY POINTS

| FROM   | ENTER | THIS MAP |        |
|--------|-------|----------|--------|
| MAP    | ENTRY | PAGE     | STEP   |
| NUMBER | POINT | NUMBER   | NUMBER |
| 0100   | A     | 1 1 1    | 001    |
| 0800   | A     |          | 001    |
| 0800   | EE    |          | 009    |

001

If the BATTERY or some circuits on the convergence logic card B2 are failing, an error code 55 or 228 will appear on the screen when the 3279 is switched on. (The 2779 may have to be switched off for some hours before an error is generated.) The error code will be resettable (RESET key) and the operator could converge the screen using ONLINE TEST 7. The battery is marked with its date (mmyy - month and year) and would be suspect if more than 3 years old. Some other failures will cause error codes 55, 56, 228, or 229 to appear but will NOT be resettable. [ENTRY POINT A]

```
•Connect the 3279 to a control unit or
IDPA and ready it.
Do any of these error codes appear at any
time: 55,56, 228, or 229 ?
  N
   002
   Enter the convergence routine (see MIM
section 5.3.3) and attempt to converge
EACH of the 13 positions.
Could you do so?
      Ν
      003
      Did the convergence pattern appear in
      the correct colors?
        N
         004
         •Exchange logic card B2 (then D2).
GO TO MAP 0000, ENTRY POINT BB.
                   Copyright IBM Corp 1981
5
  5
Ă B C
```

005 The convergence patterns should have moved smoothly when you pressed the cursor keys in step 002. Was there ANY movement? ΥN 006 GO TO STEP 009, ENTRY POINT EE. 007 Was the movement always smooth? V N 008 •Exchange logic card B2 (then D2). GO TO MAP 0000, ENTRY POINT BB. 009 (ENTRY POINT EE) •Meter the amplifier card test points as shown in the table below and verify that the correct voltages are present. •See Figure 6-10 for locations, and Figure 6-16 for circuit.

С

| AMPLIFIER<br>CARD<br>TEST POINT | VOLTAGES AND<br>Tolerances                         |
|---------------------------------|----------------------------------------------------|
| M<br>N<br>K (fused)             | +12 Vdc ±1.5 V<br>-12 Vdc ±1.5 V<br>+12 Vdc ±1.5 V |
| Use B2D08 as                    | s your meter ref.                                  |

#### Are the correct voltages present? Y N

010 Is the voltage only wrong at test point 'K'? Y N

011 •Probe the power supply card edge connector (P3) pins as shown in the table below.

| Power           | Supply Card                     |
|-----------------|---------------------------------|
| P3<br>Connector | VOLTAGES AND<br>Tolerances      |
| 1<br>3          | +1x2 Vdc ±1.5V<br>-12 Vdc ±1.5V |
| Use P3-2        | 2 as meter ref.                 |
| 058 13-4        | as meter ret.                   |

# Are the correct voltages present? Y N | | | 200CT81

2222 DEFG MAP 0600-1

DEFG CONVERGENCE MAP н г PACE 2 05 E 412 ត់នេ If only the -12 V supply was lost the fuse on the amplifier card may have failed. have failed. •Switch power OFF [9]. •Exchange the fuse if necessary. •Switch power ON [7]. •If the fuse fails again (or if it was good), switch power OFF [9] and remove the power cord from the mainline power socket and exchange the power supply. GO TO MAP 0000. ENTRY POINT BB. V N 613 There seems to be a broken connection in the 12 volt supplies or return to the amplifier card. •See Figure 6-16 to trace wiring and •See Figure 6-16 to trace wiring and isolate the failure. NOTE: If only the -12 V supply was lost, the fuse on the amplifier card should have failed. •Exchange it if necessary after repairing the connection failure. GO TO MAP 0000, ENTRY POINT BB ò14 •Switch power OFF Ø. Switch power OFF 10.
 Exchange the fuse on the amplifier card and test. If the fuse fails again, exchange the amplifier card.
 See MIM Chapter 5 tc make adjustments.
 GO TO MAP 0000, ENTR POINT BB. ò22 Å 1 E •Meter 12 V LOPT supply: + Meter lead - A5D02 - Meter lead - A5B02 623 Is the voltage between 10 and 14 volts? ν N 016 •Switch power OFF Ø. •Use Figure 6-16 to check the 12 V LOPT V N back to the analog card. •Isolate to one of: 024 a) Cables or connectorsb) Amplifier card c) Analog card GO TO MAP 0000, ENTRY POINT BB. ò25 617 Set the TEST/NORMAL switch to NORMAL. •Set the A,a/A switch to A. •Hold down the ALT key, press the TEST key, release both. (This is to ensure the screen is clear). the screen is clear). -Jumper C2606 to C2D08. Most locations on the screen will contain an 'À' character. -Jumper C2W07 to C2W28. The characters should become white. If the convergence is bad they will be many-colored. Is the convergence good (or nearly good) near the center of the screen but gets worse toward the edges and corners? V YN 026 Y N N 333 K L M ΗJ

•Verify that the convergence coil assembly is correctly located on the CRT. See Figure 4-8. •Attempt to improve the convergence at Attempt to improve the convergence at the center of the screen by adjusting the three static convergence thumbwheels and the blue lateral (STATIC BLAT) potentiometer. See Figure 1-4 and MIM section 5.3.1. is the convergence now nearly good at the center of the screen, getting worse toward the edges? **n10** (ENTRY POINT BB) •Remove the jumpers. •Use a logic probe to probe B2G08. (Vertical Retrace). Do BOTH probe lamps light? V N 020 •Exchange logic card D2. GO TO MAP 0000, ENTRY POINT BB. 021 •Switch power OFF 0. •Exchange logic card B2, (then the amplifier card, then logic card D2). GO TO MAP 0000. ENTRY POINT BB. GO TO STEP 023, ENTRY POINT FE (ENTRY POINT FF) Remove the jumpers. •Use a logic probe to probe B2G08 (Vertical Retrace). Do BOTH probe lamps light? •Exchange logic card D2. GO TO MAP 0000, ENTRY POINT BB. •Run ONLINE TEST 7; see page 1. (convergence routine). •Press the SPACE BAR ten (10) times. NOTE: The next few steps check the convergence circuits. •Press the UP cursor key and hold for about 10 seconds. •Now press and hold the DOWN cursor key. •Check that the GREEN pattern moves diagonally down (¥) 3-10 mm (0.1-0.4 inches) Did the GREEN pattern move as expected? Did the GREEN pattern show ANY movement?

200CT81

MAP 0600-2

MAD 0600-2

```
CONVERGENCE MAP
K L M
                PAGE
                          3 OF
                                     5
     627
     GO TO STEP 035,
ENTRY POINT DD.
   028
  GO TO PAGE 5, STEP 050,
ENTRY POINT CC.
620
•Press and hold the UP cursor key.
•Check that the RED pattern moves
 diagonally down (y) a similar amount to
the green (3-10mm, 0.1-0.4 inches).
Did the RED pattern move as expected?
Ÿ N
  030
  Did the RED pattern show ANY movement?
     N
     031
     GO TO STEP 035,
ENTRY POINT DD.
   Ó32
  GO TO PAGE 5, STEP 050,
ENTRY POINT CC.
633
(A) • Press the R key.

    Press the DOWN cursor key and hold for
about 10 seconds.

    •Now press and hold the UP cursor key.
The blue pattern should the ur cursor key.

4-10 mm (0.1 - 0.4 inches).

(B)•Press the LEFT cursor key and hold for

about 10 seconds.
    •Now press and hold the RIGHT cursor
     key.
The RED pattern should move HORIZONTALLY (left) 2-8 mm (0.08 - 0.3 inches).
Nere the expected movements seen?
ΎΝ
   034
   Was SOME movement seen in BOTH (A) and
   (B) in the last step ?
     N
ŇP
     ۵
```

```
•Switch power OFF 0.
•Disconnect the P19 connector from the
 amplifier card. (See Figure 1-4).
Inspect the convergence/purity coils for
 loose components.
•Check the continuity of the convergence
coils from the plug on the end of the
                            Resist-
                  pins.
                               ance.
                      12
                             <1 ohm
                      10
                             <1 ohm
```

<1 ohm

1-5ohm

Q

**035** 

(ENTRY POINT DD)

cable (P19):

P19

11

9

Ż

5

8

6

COIL

RED

GREEN

BLUE LAT

BLUE

MAP 0600-3

Are all correct? YN 036 Exchange the convergence coil assembly. •See MIM Chapter 5 for adjustments to be made. GO TO MAP 0000, ENTRY POINT BB. **03**7 •Reconnect the P19 connector. •Switch power ON M. The following procedure will test all 4 convergence amplifiers. A fixed voltage (-5 V) will be connected to the INPUT of each amplifier in turn. Each time it will be checked that the colors move in the expected directions. If you know which amplifier is failing, you need test only that one. •Set the NORMAL/TEST switch to TEST. - GREEN · •Jumper B2M06 (-5 V) to B2S06 for about 3 seconds. The image should move in the direction shown in the figure below and hold there while the jumper is on. The movement should be 15-30 mm (0.6-1.2 inches). - RED -•Press keys CONTROL C CONTROL O I Jumper B2M06 (-5 ♥) to B2S05 for about 3 seconds. The image should move in the direction shown in the figure below and hold there while the jumper is on. The movement should be 15-30 mm (0.6-1.2 inches). ----- BLUE -----• Press keys CONTROL C CONTROL D Q •Jumper B2M06 (-5 V) to B2U07 for about 3 seconds. The image should move in the direction shown in the figure below and hold there (Step 037 continues)

#### 200CT81

MAP 0600-3

#### NPRSTU CONVERGENCE MAP MAP 0600-4 PAGE 4 OF 5 (Step 037 continued) while the jumper is on. The movement should be 15-30 mm (0.6-1.2 **040** •Switch power OFF 0. •Check the continuity of the inches). connections in the table below. - BLUE LATERAL -(See Figure 6-10) •Jumper B2M06 (-5 V) to B2S03 for about 3 seconds. The image should move in the direction LOGIC GATE AMPLIFIER CARD shown in the figure below and hold there while the jumper is on. The movement should be 2-8 mm (0.2-0.6 TEST POINT PIN. B2505 F (red) inches). B2506 G (green) B2U07 (blue) н E (blue lat) B2503 GREEN BLUE A B2S06 B2U07 Is the continuity of each good? ъ Ŷ N RED BLUE B2S05 LATERAL <-041 B2503 •Locate and repair bad 2 connection. See Figure 3-3 GO TO MAP 0000, ENTRY POINT Did your results match the expected BB. results? YN 642 •Exchange the amplifier card. GO TO MAP 0000, ENTRY POINT BB. 038 •See Figure 1-4. The amplifier card may have the 4 potentiometers marked Ó43 'GAIN' GO TO MAP 0000, ENTRY POINT BB. •If not take the N path now. These are the gain controls for the convergence amplifiers. GO TO MAP 0000, ENTRY POINT BB. •First write down their settings. The red, green and blue controls are normally set 3/4 away from the counterclockwise position, and the blue **045** •Exchange logic card B2 (then C2 then D2) lateral set fully clockwise (Maximum GO TO MAP 0000, ENTRY POINT BB. gain). •If any are set less than normal, set **046** them to normal and repeat step 037. GO TO PAGE 5, STEP 050, ENTRY POINT CC. expected set all 4 gain controls to maximum (fully clockwise), and repeat Ġ47 step 037. •Go to the adjust instructions, MIM Chapter 5 to set up static convergence Do your results now match the expected results? and purity. YN •Start at MIM section 5.3.1 to set up static convergence, then go to MIM section 5.3.2 to set up purity. 039 •Switch power OFF 0. •Reset all 4 GAIN controls to the If you make any purity adjustment, go back to MIM section 5.3.1 to check the positions you wrote down. •Reseat the A5 connector on the logic static convergence. •Verify that the raster is correctly gate and the P18 connector (Figure 1-4) on the amplifier card. centered etc. and then go to MIM section 5.3.3 to set up the dynamic convergence. Could you set up the purity and static •Switch power ON []. Is the problem fixed? convergence? Ϋ́Ν. N 200CT81 55 VW RSTU MAP 0600-4

```
B V W
1 4 4
                CONVERGENCE MAP
                         5 OF
                PAGE
                                    5
     Ó48
     •Switch power OFF b.
•Verify the connections to the
convergence/purity coil assembly from
      P19 on the amplifier card. (See Figure 3-3 and Figure 1-4.)
     •If no failure is found, exchange the
      amplifier card, then the convergence
       coil assembly
     GO TO MAP 0000, ENTRY POINT BB.
   649
  Could you set up dynamic convergence?
   ΥN
     050
     (ENTRY POINT CC)
     •Switch power OFF 0.
•Check position of the convergence
      coil assembly. See Figure 4-8.
     •Exchange the amplifier card if no
problem is found.
•See MIM Chapter 5 to carry out
       adjustments.
     •If the problem remains, exchange the
B2 logic card (then D2 then C2).
GO TO MAP 0000, ENTRY POINT BB.
   051
  GO TO MAP 0000, ENTRY POINT BB.
652
Leave the convergence routine by holding
down the ALT key and pressing TEST.
Did an Error Code 228 or 229 (3274) or 55
or 56 (3276) appear?
YN
  053
  •Set the TEST/NORMAL switch to TEST and back to NORMAL.
  Is the convergence worse than you left it?
   ŶŇ
     054
     It may be an intermittent problem.
     •See if the convergence coil assembly
      is loose.
     •Look for loose cables and connectors
      and reseat the convergence amplifier
     card and logic card B2.
GO TO MAP 0000, ENTRY POINT BB.
  055
  •Exchange logic card B2 (then D2 then
    C2)
  GO TO MAP 0000, ENTRY POINT BB.
Ó56
•Exchange logic card B2 (then D2 then C2.)
GO TO MAP 0000, ENTRY POINT BB.
```

MAP 0600-5 A ï 957 Is the error code resettable? ŶN 058 •Exchange logic card B2 (then D2 then C2) GO TO MAP 0000, ENTRY POINT BB. **059** •Switch power OFF 0. •Check the connections to the battery. •Disconnect the A3 logic gate connector. •Probe the free end of the A3 connector to measure the battery voltage: measure the bactery voltage: + meter lead to pin B07 - meter lead to pin B07. A new battery will\_measure 4.1 V. Is it less than 3.5 V ? Y N 060 Reconnect the A3 connector •Measure the voltage on B2B08. This voltage should be 0.5 V to 1.0 V less than the battery voltage. Is it correct? Y N 061 •Measure the voltage on B2J09. This should be the same as the battery voltage. Is it correct? Y N 062 There is a connection failure. Check: B2J09..A3D07..P20-4..Battery/red B2J08..A3B07..P20-1..Battery/black •Exchange the failing FRU. GO TO MAP 0000, ENTRY POINT BB. ó63 •Exchange logic card B2. GO TO MAP 0000, ENTRY POINT BB. <u>066</u> The battery seems good. Exchange logic card B2. •Set up Dynamic convergence; See MIM section 5.3.3. GO TO MAP 0000, ENTRY POINT BB. **065** Check for correct voltage at the following points:-B2J09..A3D07..P20-4..Battery/red B2J08..A3B07..P20-1..Battery/black •If the problem is still present get the customer to exchange the battery. •If the problem remains when the customer installs a new battery, exchange logic card B2. GO TO MAP 0000, ENTRY PDINT BB.

#### 200CT81

MAP 0600-5

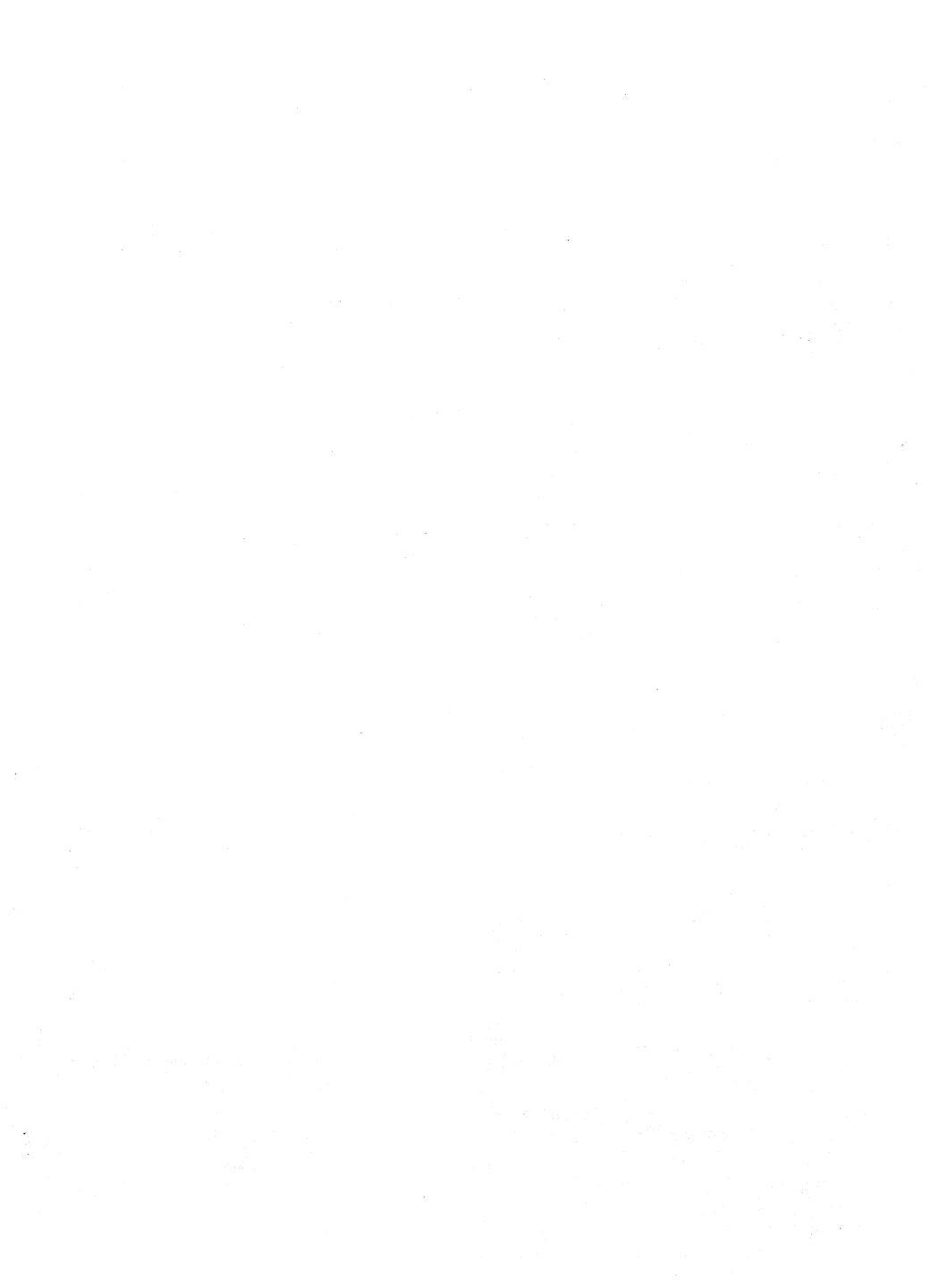

PAGE 1 OF 6

#### ENTRY POINTS

| FROM          | ENTER THIS MAP |                |                |
|---------------|----------------|----------------|----------------|
| MAP<br>NUMBER | ENTRY<br>Point | PAGE<br>NUMBER | STEP<br>NUMBER |
| 0000          | A              | 1              | 001            |
| 0100          | Â              | 1 -            | 001            |
| 0100          | BB             | 1              | 002            |
| 0100          | ČČ I           | î î Î          | 006            |
| 0100          | EE             | 2              | 019            |
| 0800          | Ā              | ī              | 001            |
| 0900          | Â              | ī              | 001            |
| 1000          | EË             | ž              | 019            |

001

(ENTRY POINT A)

- •Switch power OFF 0.
- •Reconnect the keyboard if it is disconnected.

Keys binding, broken or worn are mechanical failures.

Is this a mechanical failure or clicker problem?

```
YN
```

002

- (ENTRY POINT BB)
- •Switch power OFF b. •Remove the keyboard top cover. See MIM section 4.11.2.
- •Disconnect and reseat the internal keyboard connector, (See Figure 6-11.) the keyboard cable connector and the keyboard cable connector on the logic gate. (D5). •Switch power ON M. •See Figure 6-11 and Figure 6-12 and
- Table 7.1 (column 2) and check the voltages at the internal keyboard cable connector.

| Table 7.1     |           |               |  |
|---------------|-----------|---------------|--|
| Voltage.      | Internal  | Logic<br>Gate |  |
| Tolerance.    | Connector | oute.         |  |
| OV meter ref  | D08       | D5D08         |  |
| +5 Vdc ±0.5V  | D03       | D5D03         |  |
| +8.5Vdc ±0.9V | B11       | D5B11         |  |
| -5 Vdc ±0.5V  | B06       | D5B06         |  |

```
Are all voltages correct?
       N
       003
       •Disconnect the keyboard cable
connector from the logic gate (D5).
•See Figure 6-11 and Figure 6-12.
       Check the voltages shown in Table 7.1
(column 3) on the logic gate.
Are all the voltages correct?
          Ň
                      Copyright IBM Corp 1981
Ă B C D
```

```
BCD
```

```
004
      There is probably a failure in the
      logic board strips.
•See Figure 3-2 and Figure 6-4.
GO TO MAP 0000, ENTRY POINT BB.
   005
   •See MIM Figure 6-11 and Figure 6-12 and
Table 7.1 to check connections and
    isolate to a failing cable or
    connector.
   GO TO MAP 0000, ENTRY POINT BB.
Ó06
(ENTRY POINT CC)
•See Figure 6-11 and verify that the
keyboard jumpers are plugged correctly
for this type of keyboard.
Were they correct?
YN
  007
   •Set up keyboard jumpers correctly.
   GO TO MAP 0000, ENTRY POINT BB.
008
*(Check keyboard ID bits.)

    Probe the keyboard connector in the back
of the logic gate (D5). See Table 7.2

 (column 2).

    Record if each signal is UP or DOWN.
    Bits which are jumpered should be DOWN
and bits which are not jumpered should be

 UP.
      Table 7.2
  ID
          Logic
                            Kevboard
  hit
          Gate
                            internal
                            connector
          D5805
  0
                             D04
          D5B07
                             D05
  1
  2
          D5B10
                             D0 9
  ٦
          D5D12
                             D10
Are the ID bits correct?
  N
  009
```

```
Probe the internal keyboard connector.
From the internal Keyboard connector.
See Table 7.2 (column 3) and record the
results. Bits which are jumpered
should be DOWN. Bits which are not
jumpered should be UP.
Are the ID bits correct?
 YN
     010
     •Switch power OFF 0.
•Exchange the keyboard logic card.
GO TO MAP 0000, ENTRY POINT BB.
```

#### 200CT81

2 2 F F

```
KEVROARD MAP
E F
              PAGE
                      2 NF
  611
  •Switch power OFF Ø.
  •Switch power UFF 0.
•See Figure 6-11 and Figure 6-12 and
Table 7.2 to check connections and
risolate to a failing cable or
   connector
  GO TO MAP 0000. ENTRY POINT BR.
612
Probe internal keyboard connector pin D07
(POR).
The UP lamp on the prope should be on.
The DOWN lamp should flash when the
TEST/NORMAL switch is operated.
Is all correct?
Y N
  013
  Probe D5809 (POR).
  •Repeat the last test.
  Is all correct?
  จัม
    014
    •Switch power OFF 0.
    •See Figure 6-12 and trace the
     connections from keyboard pin D07 to
      D5809
    Isolate to a failing cable or
     connector
    GO TO MAP 0000, ENTRY POINT BB.
  015
  •Exchange logic card D2.
GO TO MAP 0000, ENTRY POINT BB.
616
Probe D5D10 (DATA AVAILABLE).
•Press each keyboard key. The signal
 should pulse DOWN once as each key is
 pressed. Ignore any characters displayed
on the screen.
Did any key fail this test?
 Ň
  017
  •Probe internal keyboard connector pin
   DO2 (KEYBOARD ACKNOWLEDGE).
  •Press ANY keyboard key. The signal
   should pulse DOWN as the key is
   pressed. Ignore any characters
   displayed on the screen.
  Was a down pulse seen?
  VN
    018
    •Switch power OFF 0.
    •See Figure 6-11 and Figure 6-12 and
check continuity from internal
     keyboard connector pin D02 to logic
    gate D5D05.
•Repair or exchange as necessary.
    •If the continuity is good, exchange
      logic card C2.
    GO TO MAP 0000. ENTRY POINT BB.
GH
```

```
(ENTRY POINT EE)

•Probe D5D07 (MAKE /BREAK).
•Press the following keys - ALT ,
(right and left) and SHIFT LOCK.
                                                                                                                                                                                                                                , SHIFT
 (These keys are identified with the
following legends in Figure 2-3 (TEST MODE
 2): mm nn oo pp).
 The signal should pulse UP as each of these kevs is RELEASED.
 Did these keys pass this test?
             Probe on the internal keyboard
             •rrobe on the internal keyboard
connector pin B12 (MAKE/BREAK).
•Press the following keys - ALT, SHIFT
(right and left) and SHIFT LOCK.
(These keys are identified with the
following legends in Figure 2-3 (TEST
page 100 - 100 - 100 
            The signal should pulse UP as each of these keys is RELEASED.
                           •Exchange the keyboard logic card.
GD TO MAP 0000, ENTRY POINT BB.

    See Figure 6-12 and trace the
connections from internal keyboard
connector pin B12 to D5D07.
```

MAD 0700-2

| Table             | 7.3               |                         |
|-------------------|-------------------|-------------------------|
| Keybo<br>Scan bit | Logic<br>Gate     |                         |
| 0<br>1<br>2       | B05<br>D06<br>D13 | D5B08<br>D5D09<br>D5B04 |

•Isolate to a failing cable or

GO TO MAP 0000. ENTRY POINT BB.

Probe the logic gate pins shown in Table 7.3 Column 3.
Press the Q key (see Figure 2-3) each time. Each pin should pulse UP as the Q

Did each pin pulse up? YN

|        | 024<br>•Probe the<br>pins show<br>•Press the<br>should pu<br>pressed.<br>Did each n | interna<br>n in Tab<br>Q key e<br>lse UP e<br>in pulse | l keybo<br>le 7.3<br>ach tim<br>ach tim | ard con<br>Column<br>e. The<br>e the Q | nector<br>2<br>signal<br>key is |
|--------|-------------------------------------------------------------------------------------|--------------------------------------------------------|-----------------------------------------|----------------------------------------|---------------------------------|
| L      | YN                                                                                  |                                                        |                                         |                                        |                                 |
|        |                                                                                     |                                                        |                                         |                                        |                                 |
|        |                                                                                     |                                                        |                                         |                                        |                                 |
|        |                                                                                     |                                                        | 200018                                  | 1                                      |                                 |
| 3<br>3 | 33<br>KL                                                                            |                                                        |                                         | MAP                                    | 0700-2                          |

н

410

V N

020

V N

ń22

023

021

connector

key is pressed.

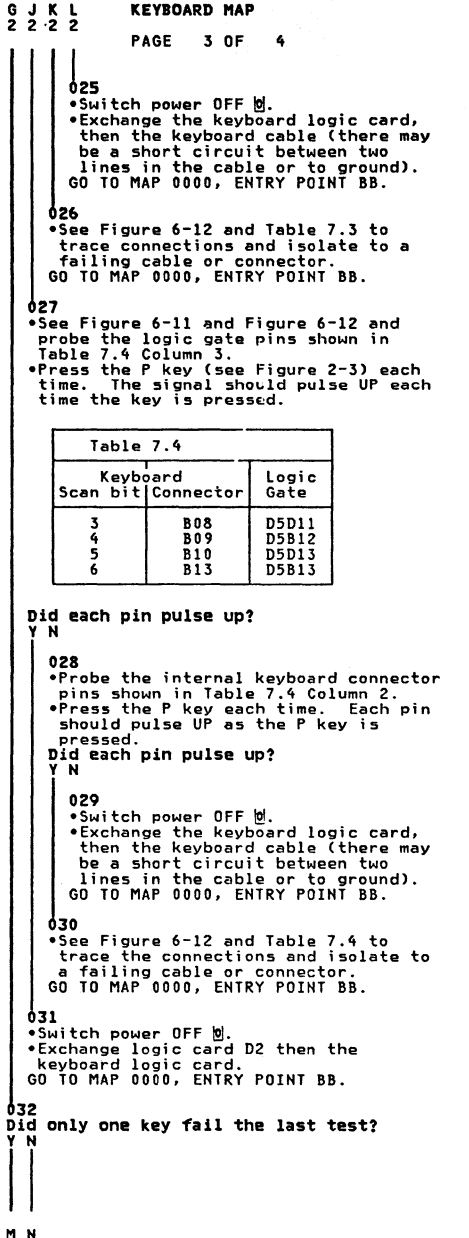

```
AMN
                                              MAP 0700-3
      633
      •Switch power OFF 0.
     •See Figure 6-12 and verify the continuity of, DATA AVAILABLE (D5D10 to keyboard
      internal connector B07)
KEYBOARD ACKNOWLEDGE (D5D05 to
       keyboard internal connector D02)
      •Repair any problem found.
Was any problem found?
      Y N
         034
         •Exchange the keyboard logic card,
         then logic card D2, then the
keyboard base card.
GO TO MAP 0000, ENTRY POINT BB.
      ó35
      GO TO MAP 0000, ENTRY POINT BB.
   036
   •Switch power OFF 0.
   •Exchange the key module for the failing
   Key.
GO TO MAP 0000, ENTRY POINT BB.
ń₹7
Clicker may be permanently enabled or
disabled or not sounding correctly.
Is this a clicker failure?
Y N
   038
   (ENTRY POINT DD)
   •See MIM section 4.11 and check keyboard
logic card and base card for failures.
Are there any visible failures?
   YŇ
      039
      •Clean base card with isopropyl alcohol and assemble.
   040
   •Exchange any failing module and
   assemble.
GO TO MAP 0000, ENTRY POINT BB.
Ó41
and check that the assembly is tight.
Is the clicker assembly tight?
Y N
•See MIM section 4.11.4 and Figure 6-11
   042
   •Tighten the assembly and exchange the
   fastening spring if necessary.
GO TO MAP 0000, ENTRY POINT BB.
                                200CT81
```

P

MAP 0700-3

```
KEYBOARD MAP
P
3
                   PAGE
                              4 0F
                                          4
043
•Switch power ON 1.
•Set the TEST/NORMAL switch to NORMAL.
•Ensure that the 3279 is online.
•Probe D5D06. This pin should go
alternately UP and DOWN as the clicker
 (m)) key on the keyboard is repeatedly
 pressed.
When the signal is UP the clicker should
be enabled and when DOWN it should be
disabled.
Does this occur?
V N
   044
   Attempt to enter ONLINE TEST MODE as
     follows:
   *altest.
Is 'TEST' displayed in the indicator
   row?
    YN
      045
      The clicker is probably OK.
GO TO PAGE 1, STEP 002,
ENTRY POINT BB.
   046
   •Exchange logic card D2.
GO TO MAP 0000, ENTRY POINT BB.
647
•Probe internal keyboard connector pin
B03. The signal should go alternately UP
and DDWN as the clicker (☆)) key on the
keyboard is repeatedly pressed.
Does this occur?
YN
   048
   •Switch power OFF 0.
   •See Figure 6-12 and check the
connection D5D06 to internal keyboard
connector pin B03.
   •Isolate to a failing cable or connector
   and repair.
GO TO MAP 0000, ENTRY POINT BB.
049
•Meter the +8.5 V at pin B11 on the
internal keyboard connector.
Is the voltage correct?
ŶN
   050
   •See Figure 6-12 and Table 7.1 to check connections and isolate to a failing
   cable or connector.
GO TO MAP 0000, ENTRY POINT BB.
ð51
•Leave the clicker enabled (signal in UP
 condition).
Probe the clicker pin farthest from the
keyboard connector on the keyboard logic
card and press any alphanumeric key.
Does the DOWN lamp flash on for each key
pressed?
   N
```

Q R

```
Q R
   652
   •Switch power OFF 0.
   •Exchange the keyboard logic card.
GO TO MAP 0000, ENTRY POINT BB.
053
•Switch power OFF 0.
•Exchange the clicker assembly.
GO TO MAP 0000, ENTRY POINT BB.
```

MAP 0700-4

#### FEATURE MAP 0800

PAGE 1 OF 8

#### ENTRY POINTS

| FROM          | ENTER          | THIS MAP       |                |
|---------------|----------------|----------------|----------------|
| MAP<br>NUMBER | ENTRY<br>POINT | PAGE<br>NUMBER | STEP<br>NUMBER |
| 0100          | A              | 1              | 001            |
| 0100          | CC C           | 1              | 002            |
| 0100          | DD             | 4              | 031            |
| 0100          | EE             | 7              | 077            |
| 0100          | FF             | 3              | 015            |
| 0300          | DD             | 4              | 031            |
| 0900          | Ā              | 1              | 001            |
| 0900          | GG             | 3              | 025            |

#### 001 (ENTRY POINT A)

If you know which feature is causing the problem go to the entry point shown in the table below:

| FEATURE or FUNCTION                                                  | ENTRY POINT                                          |
|----------------------------------------------------------------------|------------------------------------------------------|
| AUDIBLE ALARM<br>SECURITY KEYLOCK<br>MRC, MSR or MHS<br>SELECTOR PEN | FF -page 3<br>GG -page 3<br>EE -page 7               |
| ECS or PS<br>Keyboard<br>Convergence<br>Video Output RPQ             | CC -page 1<br>MAP 0700 A<br>MAP 0600 A<br>MAP 1000 A |

If there is a machine check (X ୠ nnn) error code displayed on the screen or in the error log for this display go to the entry point in the table below: (See MIM section 2.6.3 on how to read the error log)

| ERROR CODE          | ENTRY POINT  |
|---------------------|--------------|
| 44, 61 or 222       | DD -page 4   |
| 43, 45, 60 or 224   | EE -page 7   |
| 41, 42, 210 or 212  | MAP 0700 A   |
| 223, 225,           | CC -page 1   |
| 226, 227 or 234     | CC -page 1   |
| 55, 56, 228 or 229  | MAP 0600 A   |
| Any other error cod | e MAP 0900 A |

•Reinstall cards E2 and F2 (ECS & PS) if removed. If the ECS feature is NOT installed take the Y path now. •Repeat the failing test, if known, (or use ONLINE TEST 8.) Is the test good? Y N 002 (ENTRY POINT CC) Are both ECS and PS features (E2 and F2 cards) installed on this machine? Y N Copyright IBM Corp 1981 3 2 2 A B C

MAP 0800-1

EXIT POINTS

| EXIT TH | IS MAP | TO     |       |
|---------|--------|--------|-------|
| PAGE    | STEP   | MAP    | ENTRY |
| NUMBER  | NUMBER | NUMBER | POINT |
| 2       | 003    | 0000   | BB    |
| 5       | 050    | 0600   | EE    |

CAUTION

| Switch power OFF ២ before exchanging<br>logic cards.                                                                                                    |
|----------------------------------------------------------------------------------------------------|
| The PS modules are easily damaged by<br>static electricity.<br>•Do NOT touch the pins.<br>•Do NOT put the module down except<br>in the packing supplied or on to a<br>conducting pad. |

| TO RUN ONLINE TESTS 0 - 8.<br>For more detail see MIM section 2.6.1<br>•Set the TEST/NORMAL switch to TEST<br>and back to NORMAL                                                                                                    |
|----------------------------------------------------------------------------------------------------|
| •Set the TEST/NORMAL switch to TEST                                                                                                    |
| <ul> <li>Hold down the ALT key, press TEST,<br/>and release both.</li> <li>The word TEST appears in the OIA.</li> <li>Key in /n and press ENTER<br/>where n is the test number.</li> <li>One of patterns shown in the<br/>MI section 2.6 should display.</li> <li>TO LEAVE THE TEST,</li> </ul> |

2000181

D

FEATURE MAP

PAGE 2 NF . 403 •Exchange ECS logic card E2 (then D2 then C2). GO TO MAP 0000. FNTRY POINT BB 604 \*Remove the ECS and PS cards (E2 and F2) if not removed earlier.
\*Write down the settings of the switches on the ECS logic card and verify using Figure 6-14. •Now set the switches on the ECS logic card for 'NO PS INSTALLED' (see Figure 6-14) •Reinstall the ECS card (E2) and its top card connectors. •Run ONLINE TEST 8 (see this MAP page 1.) Each PS symbol should display as a green See MIM Figure 2-7 for correct display. Is the test pattern OK?. Y N 005 •Exchange logic card E2 (ECS) then D2 then C2. GO TO MAP 0000, ENTRY POINT BB. 406 •Set the switches on the ECS card (E2) to their original settings. (See step 004 above) •Check these settings and the PS card jumper with MIM Figure 6-14. •Check that the Control Unit has the correct features and microcode. •Reinstall the F2 logic card (PS) and its top card connectors. •Repeat ONLINE TEST 8 Is the problem present? ้ม่ 007 GO TO MAP 0000. ENTRY POINT BB. 408 Are both PS2 and PS4 features installed on this machine? (There will be five pluggable modules on the F2 card if both features present). YN 009 •Exchange logic card F2 (P\$) then E2 then D2. GO TO MAP 0000, ENTRY POINT BB.

**610** It could be a PS card or a PS pluggable module failure. Module failure.
 If the failing font is known, use Figure 6-14 to isolate the failing module.
 Otherwise order a new F2 logic card for the PS2 feature, and five new pluggable modules as well. •Fit the new modules to the new card. •Remove the jumper on the card if it is present •Temporarily install the new F2 card and its top card connectors. Has the problem gone? YN 011 •Exchange logic card E2 then D2 then C2. G0 T0 MAP 0000. ENTRY POINT BB 612 •Verify the old PS card as follows. •Remove the pluggable modules from the old PS card. •Remove the new PS card from the machine and move the five new modules to the old card. •Now install the old PS card. •Repeat the preceding test. Is the problem present? Ϋ́Ν 013 One or more of the old PS modules was failing. •Remove the new modules from the old card (now in the machine), and replace with the old modules one at a time, to locate the failure. Test after each change •Run TEST & to verify correct operation. See MIM section 2.6.7 and Figure 2-7. GO TO MAP 0000, ENTRY POINT BB. 014 The PS logic is failing (not one of the pluggable modules). Remove the PS card from the machine (that is, the failing card with the good modules installed). Plug the old modules to the new PS card and install. And Install. •Run TEST & to verify correct operation. See MIM section 2.6.7 and Figure 2-7. •Return any unused good parts to stock. GO TO MAP 0000, ENTRY POINT BB.

n

200CT81

MAP 0800-2

```
FEATURE MAP
```

3 OF

8

PAGE

1

Ö15 (ENTRY POINT FF) Test the operation of the audible alarm as follows: •Turn the alarm volume control fully clockwise •Run ONLINE TEST 0; see page 1. The alarm should sound once when the test pattern shows. If the alarm does NOT sound: Source to power OFF W.
 Reseat the A3 logic gate connector.
 Run ONLINE TEST D again; see page 1.
 Does the alarm sound? N 016 •Probe D2J05.
Is the UP lamp on? N 017 •Disconnect P8 from audible alarm, see Figure 1-2. (Should be accessible from front of box). •Probe D2J05. Is the UP lamp on? Y N 018 •Switch power OFF 0. •Meter the wiring for a short circuit to ground. •If less than 100 ohms, repair the wiring. •If not, exchange logic card D2. GO TO MAP 0000, ENTRY POINT BB. 610 •Świtch power OFF Ø. •Exchange the alarm FRU. GO TO MAP 0000, ENTRY POINT BB. 020 •Run ONLINE TEST 0 again; see page 1. Does the DOWN lamp pulse on? N 021 •Disconnect P8 (Figure 1-2). •Run ONLINE TEST 0 again; see page 1. Does the DOWN lamp pulse on? Y N 022 •Exchange logic card D2. GO TO MAP 0000, ENTRY POINT BB. 023 •Switch power OFF b. •Exchange the alarm FRU. GO TO MAP 0000, ENTRY POINT BB.

024 •Switch power OFF 0 and remove the power cord from the mainline power socket. •Verify continuity of the connections in the table below. ALARM Through LOGIC CONNECTOR GATE A2D03 (5 Vdc) A2D08 (0 Vdc) D2J05 (ALARM) P8-1 A3D02 P8-3 A3D08 P8-4 43005 Also check continuity from the alarm potentiometer to pins A1 and A3 on the alarm card (Figure 6-8). •Verify the potentiometer. •Repair or exchange any failing FRU. •If no failure found, exchange the Alarm FRU. GO TO MAP 0000, ENTRY POINT BB. ò25 The audible alarm is operating correctly. (ENTRY POINT GG) If the Security Keylock is NOT installed, take the Y path now. Test the operation of the Security Keylock as follows: •Set the TEST/NORMAL switch to NORMAL. •Check that the security key is turned fully clockwise. Now turn the key fully counterclockwise. The symbol Xom should appear in the operator information area and the screen above the separator line should become blank except for the cursor.
 Turn the key fully clockwise.
 The Xom symbol should disappear and the display should return.
 Did all occur as expected? YN 026 •Turn the security key fully clockwise. •Use a logic probe to check the following pins: D2G03 should be UP - Keylock D2J04 should be DOWN-Keylock installed Are they correct? N 027 •Switch power OFF 0. •Check the switch and its associated wiring. •See Figure 6-8. •Exchange the failing FRU. •GO TO MAP 0000, ENTRY POINT BB. 200CT81

ĞĤ

```
G H
3 3
               FEATURE MAP
               PAGE 4 OF
                                 8
  958
  •Turn the Security Key fully
   counterclockwise.
  •Use a logic probe to check the
   following pins:
  C2G03 should be DOWN - Keylock.
  C2J04 should be DOWN-Keylock installed.
  Are they correct?
   YN
     020
     •Switch power OFF 0.
     Check the switch and its associated
      wiring.
     •See Figure 6-8.

Repair or exchange failing FRU.
GO TO MAP 0000, ENTRY POINT BB.

  030
  •Exchange logic card D2.
•GO TO MAP 0000, ENTRY POINT BB.
d31
(ENTRY POINT DD)
If the Selector Pen feature is NOT

    Installed, take the Y path now.
    If logic card G4 (selector pen) was

 removed earlier, Switch power OFF 🕅 and
 reinstall it.
Test the operation of the Selector Pen as
follows:
•Run ONLINE TEST 0 (see page 1).
•Set the brightness control to an
 acceptable level.
•Press the pen against the white ?SEL PEN field in line 2.
The field changes to >SEL PEN.
• Press the pen against the blue >SEL PEN
field in line 3.
The field changes to ?SEL PEN.
• If X-f appears in the indicator row,
 press RESET and retry
Did all occur as expected?
  N
  032
  •Turn the Brightness control to mid
   position.
  •Press the light pen tip (do not point it at the screen).
  The blue characters should become bright
  (they may only flash) but the red and
  green should not change.
Does this occur?
   Y N
75
JKL
```

```
033
•Meter TP 'J' on the amplifier card. See
 Figure 6-10.
•Check using table below.
•Use brightness potentiometer mounting plate as meter ground.
                 EXPECTED VOLTAGE.
   PEN TIP.
                       Vdc - 0.2 Vdc
   RELEASED
                 0
   PRESSED
                 1.0 Vdc - 1.5 Vdc
Are the voltages correct?
  N
   034
   •Meter the light pen switch voltages.
    The table below shows the expected
    voltages.
                    YELLOW
                                   WHITE
        PFN
                     G5B12
        TIP
                                   G5D11
     RELEASED
                   1.8 Vdc
                                     0 Vdc
     PRESSED
                       0 Vdc
                                  2.2 Vdc
   Are the voltages correct?
     N
     035
     •Open up the selector pen.
•Verify the continuity of the 3
connections to the light pen switch.
      See Figure 6-13.
(1) SWIICH n/o (yellow) 65B12
(2) SWIICH n/c (white) 65D11
            SWITCH common
                                        G5D08
      (3)
                    (coaxial cable shield)
      •Verify correct operation of the
       switch.
      NOTE: the separate ground connector on
     the selector pen cable is only
connected to a cable shield.

    Isolate to wiring or selector pen.
If no problem found, exchange

      selector pen logic card G4.
GO TO MAP 0000, ENTRY POINT BB.
   036
   •Switch power OFF 0.

    Check continuity of blue bright-up
signal from TP 'J' on the amplifier
card to P18-3 through to C2U02. See

   •Check for short to ground.
Is connection good?
   YN
     037
     •Repair or exchange failing FRU.
GO TO MAP 0000, ENTRY POINT BB.
   038
   Switch power ON [].
•Run ONLINE TEST 0; see page 1.
   Are blue characters always bright (not
   controlled by the brightness control)?
   YN
                             200CT81
555
MNP
                                          MAP 0800-4
```

ι

FEATURE MAP MNP 444 PAGE 5 OF 8 039 •Switch power OFF 0. •Disconnect wire 3 from P18 on the amplifier card. •Switch power ON []. •Wait until the image appears. •Run ONLINE TEST 0; see page 1. Decrease the brightness. Are the blue characters now always bright? ΥN 040 •Switch power OFF 0. •Exchange the amplifier card. GO TO MAP 0000, ENTRY POINT BB. Ó41 •Probe C2S05 and press the selector pen tip. The DOWN light should come on and remain on as long as the tip is pressed. Does this occur? N 062 Exchange logic card G4 (then the selector pen). GO TO MAP 0000, ENTRY POINT BB. **043** •Exchange logic card C2. GO TO MAP 0000, ENTRY POINT BB. **044** •Meter the voltage at TP 'J' on the amplifier card. Press and release the selector pen tip. Is the voltage always between 1.0 V dc and 1.5 V dc? N 045 •Switch power OFF 0. •Exchange the amplifier card. GO TO MAP 0000, ENTRY POINT BB. 046 •Exchange logic card C2. GO TO MAP 0000, ENTRY POINT BB. **047** (ENTRY POINT HH) Do the blue characters change in brightness as the brightness control is turned? Y N 048 •Probe video card TP 'BG' (Blue Grid). See Figure 6-9. •Turn the brightness control from minimum to maximum. The voltage measured should change (approximately) from -70 V dc to -20 V dc. Does this occur? N Q R S

KQRS MAP 0800-5 **049** Meter the amplifier card test point Expect +12 V (±1.5 Vdc). Is the voltage good? **V**N 050 GO TO MAP 0600, ENTRY POINT EE. 651 •Switch power OFF 0. •Check the continuity of the Blue Grid supply: P17B-1 to P15-3 to TP 'BG' to P13-12. •Check for short to ground. See Figure 6-7. Isolate to one of: (a) Wiring (b) Video card
 (c) Amplifier card.
 GO TO MAP 0000, ENTRY POINT BB. **052** •Switch power OFF 0. •Exchange the video card then the CRT. GO TO MAP 0000, ENTRY POINT BB. **053** •Switch power OFF b. •Exchange the amplifier card. GO TO MAP 0000, ENTRY POINT BB. **054** •Press the light pen tip (do NOT point it at the screen). white bars appear through all characters on lines 2 and 3 of the test pattern. •Set the brightness control to an acceptable level. •Press the pen against the white ?SEL PEN. field in line 2. The field changes to >SEL PEN. •Press the pen against the blue >SEL PEN field in line 3. •If X -f appears in the indicator row, press RESEI and retry. Did all occur as expected? ΥN 055 NOTE: The light pen tip for Model 2 is P/N 2570128 (large lens) and for Model 3 1742655. ●See Figure 6-13 throughout these tests. ●Switch power OFF 0. •Disconnect the selector pen logic gate connector G5. •Switch power ON M. •Meter the following pins: G5D10 (+12 V) and G5B08 (-12 V). Use G5D08 as GND. Are the voltages present? Y N 200CT81 766 TUV MAP 0800-5

```
FEATURE MAP
                                                                             XX
55
                   PAGE 6 OF
                                         8
   056
   •See Figure 6-10.
   •Meter the amplifier card test points M
(+12 V dc) and N (-12 V dc).
Are both voltages present?
      N
      057
      •Switch power OFF 0.
      •There must be a convergence problem.
See Figure 1-2 and Figure 6-16 to
      check wiring.
GO TO MAP 0000, ENTRY POINT BB.
   058
   •Switch power OFF 0.
•Reseat the logic gate A5 connector and
P18 on the amplifier card and check the
+12 V and -12 V wiring. (See Figure
     6-16)
   Has the problem gone?
      N
      059
      One (or both) of the fused resistors
on the amplifier card has failed.
      This will have been caused by an
      overload or short circuit on the +/-12
        supplies to the amplifier card.
                                                                             066
                              CAUTION
             Do not insert a new amplifier
             card until the cause of the
             overload has been repaired.
      •Switch power OFF ២.
•Look for a short circuit in the +12 V
and -12 V wiring from the amplifier
        card to the selector pen card. (See Figure 6-16.)
      •Repair any problem found. If there
        is no wiring problem, exchange the
      selector pen logic card (G4).
•Exchange the amplifier card.
GO TO MAP 0000, ENTRY POINT BB.
                                                                             V N
   060
   GO TO MAP 0000, ENTRY POINT BB.
661
•Reinstall the selector pen and card (G4)
  if removed.
Have you seen any of the following error
codes on the screen or in the error log
for the display: 44, 61 or 222 ? (See MIM
section 2.6.3)
Y N
   062
   *Probe C2S05 and press the selector pentip. The DOWN light should come on and remain on as long as the pentip is
    pressed.
   Does this occur?
      N
                                                                                77
                                                                            7
                                                                               A
ώхY
```

Ó63 •Use your probe to verify the conditions shown in the table below. PIN ON SEL. PEN SWITCH LOGIC GATE PRESSED RELEASED G5B12 DOWN yellow G5D11 UP DOWN white G5D08 is ground Are they correct? N 064 •Exchange the selector pen then logic card G4 GO TO MAP 0000, ENTRY POINT BB. **065** •Exchange the selector pen logic card G4 (then C2 then D2). GO TO MAP 0000, ENTRY POINT BB. •Run ONLINE TEST 0; see page 1. •Probe C2S05 and use the pen to select each of the 4 pen-detectable fields in the test pattern. •Each time, press and hold the pen against the screen at the correct position. The DOWN light will come on and remain on until the field is sensed. (The white until the field is sensed. (The white bars should also disappear.) NOTE: If X-f appears in the indicator row, press RESET and retry. The red SEL PEN field and the blue &SEL PEN field will normally cause X-f to appear. Yere all 4 of the fields sensed correctly? 067 Probe the back of the selector pen connector (G5) and check voltages as in the table below. PIN ON LOGIC GATE VOLTAGES AND TOLERANCES +12 Vdc ±1.5V G5D10 (red) G5D13 (black) G5B08 .... -6.2 Vdc ±0.6V -12 Vdc ±1.5V Use G5D08 as ground Are they correct? YN 068 Is only the -6.2 V wrong? N

MAP 0800-6

#### 2000181

7

A A B C

MAP 0800-6

```
T W Z A A A FEATURE MAP
5 6 6 A B C
6 6 6 PAGE
                         7 OF
                                  .
             669
             •Use Figure 6-16 to trace the +12 and -12 Volt supplies to

The selector pen card (G4).
Isolate to cables, connectors or amplifier card.

             GO TO MAP 0000, ENTRY POINT BB.
          070
          •Exchange logic card G4 (then C2
          then D2).
GO TO MAP 0000, ENTRY POINT BB.
        071
        •Set the TEST/NORMAL switch to
        NORMAL and enter TEST 0.
•Probe G5D12 (selector pen signal).
         It should be UP.
        •Set brightness control to maximum.
       The DOWN light should also light when the pen is pointed at any
        characters on the screen.
        Does this occur?
         N
          072
          •Switch power OFF 0.
          •Check the selector pen lens is
           clean and exchange or clean if
necessary. If no problem found,
exchange the selector pen then
logic card G4.
          GO TO MAP 0000, ENTRY POINT BB.
        073

    Exchange the selector pen logic

       Card G4.
GO TO MAP 0000, ENTRY POINT BB.
     676
     •Exchange logic card D2 (then G4 then
      C2)
     GO TO MAP 0000, ENTRY POINT BB.
  075
  •Exchange logic card G4 (then D2 then
   C2).
  GO TO MAP 0000. ENTRY POINT BB.
676
The Selector Pen appears to be working
```

correctly. GO TO MAP 0000, ENTRY POINT BB.

```
077
(Entry Point EE)
```

If the MHS or MSR feature is NOT installed, take the Y path now. •If logic card G2 (MRC) was removed earlier, Switch power OFF ₪ and reinstall it. Test the operation of the MHS/MSR as follows •Run ONLINE TEST 0 (see page 1). •Move the cursor to the first position in the fifth line (line below the test pattern). •Read the MSR test card. The cursor should move, the green light turn ON and X-f show in the OIA. If the red (reader) light turns ON, press RESET and retry. Did all occur as expected? VN 078 Has the customer used the PDG and the Customer Replacement Procedures Manual (shipped with the MSR/MHS unit)? Y N 079 •Do the tests recommended in the Customer Replacement Procedures Manual (Form No GA24-3663). Did you find the problem? N 080 •Switch power OFF 0. •See Figure 6-13. Verify all the connections in the cable from logic gate G3 to the MSR/MHS connector. Also verify the ground connection. Is there a problem? Y N 081 •Exchange logic card G2 then D2. GO TO MAP 0000, ENTRY POINT BB. 082 Repair or exchange the cable. Verify correct operation. GO TO MAP 0000, ENTRY POINT BB. 083 GO TO MAP 0000, ENTRY POINT BB. **084** •Switch power OFF 0. The customer did not find the problem. •See Figure 6-13. Verify all the connections in the cable from logic gate 63 to the MSR/MHS connector. Also verify the ground connection. Is there a problem? Ϋ́Ν. 085 •Exchange logic card G2 then D2. GO TO MAP 0000, ENTRY POINT BB. 8 8 200CT81 DE MAP 0800-7

```
FEATURE MAP
A A
D E
7 7
                         PAGE
                                       8 OF
                                                      8
    086
    •Repair or exchange the cable.
GO TO MAP 0000, ENTRY POINT BB.
087
Do all 3 indicator lights on the 3279 bezel, function correctly?
   N
    088
    (ENTRY POINT JJ)

See Figure 6-8 to check voltages and continuity to the LED card.
If all 3 lights are off, check the 5 V supply to the LED card pin 7.
Switch power OFF Ø.
Repair or exchange the failing FRU.
GO TO MAP 0000, ENTRY POINT BB.

689
•Perform the tests described in OFFLINE
TEST MODE 3 MIM section 2.5.3.
Are all the tests good?
  Ň
    090

    Exchange logic cards as recommended in
MIM section 2.5.3.
    GO TO MAP 0000, ENTRY POINT BB.

691
•Ask the customer if the problem is
intermittent.
Is it?
YN
    092
    •If the ECS feature (logic card E2) is
not installed, take the N path now.
•Ask the customer if there is an ECS
   (7-color and highlighting) failure or
PS (Programmed symbols) failure.
Is there an ECS or PS failure?
Y N
        093
        •Inspect the error log (MIM section
        2.6.3) and ask the customer to show
you the problem.
GO TO MAP 0000, ENTRY POINT BB.
    694
    •Switch power OFF 0.
•Verify the settings of the 8 switches
on the ECS logic card (E2). See Figure
      6-14.
    •If the PS logic card (F2) is installed,
     check the jumper. The jumper should
only be present if this is a PS2
feature card (no pluggable modules
      installed).
    GO TO MAP 0000, ENTRY POINT BB.
695
There is an intermittent problem.
GO TO MAP 0000, ENTRY POINT BB.
```

200CT81

MAP 0800-8

#### SYSTEM INDICATED FAILURE 0900

PAGE 1 OF 3

## ENTRY POINTS

| FROM          | ENTER          | THIS MAP       |                |
|---------------|----------------|----------------|----------------|
| MAP<br>NUMBER | ENTRY<br>POINT | PAGE<br>NUMBER | STEP<br>NUMBER |
| 0100 0800     | BB<br>A        | 1              | 007            |

| 001<br>(ENTRY POINT A)<br>Does the indicator гом on the screen<br>display any error indicator other than an<br>error code?<br>Y N                                                                                                    |
|----------------------------------------------------------------------------------------------------|
| 002<br>Does the indicator row, on the screen,<br>display an error code?<br>Y N                                                                                                    |
| 003<br>Is the TEST/NORMAL switch in the<br>NoRMAL position?<br>Y N                                                                                                    |
| 004<br>•Put switch in NORMAL position.<br>GO TO MAP 0000, ENTRY POINT A.                                                                                                    |
| 005<br>Is the security keylock turned fully<br>Clockwise? (Use the Y path if there is<br>no security keylock feature).<br>Y N                                                                                                    |
| 006<br>Turn the switch clockwise.<br>GO TO MAP 0000, ENTRY POINT BB.                                                                                                    |
| 007<br>(ENTRY POINT BB)<br>Are other displays connected to the<br>same Control Unit operating normally?<br>Y N                                                                                                    |
| 008<br>•See the Control Unit MIM to isolate<br>the failure.                                                                                                    |
| <ul> <li>609</li> <li>•Use the ERROR LOG to determine if<br/>this terminal has had errors that<br/>cause the Control Unit to disable the<br/>terminal. (See MIM section 2.6.3).</li> <li>Does the error log contain any of the<br/>error codes given in HIM section 2.6.8</li> <li>? Take the N path if you don't know.</li> <li>Y</li> </ul> |
| 010<br>*Switch power OFF b then to ON M.<br>Does the READY SYMBOL appear in the<br>Operator Information area?<br>Y N                                                                                                    |
| A B C D E                                                                                                    |

EXIT POINTS

| EXIT TH          | IS MAP                   | TO                           |                |
|------------------|--------------------------|------------------------------|----------------|
| PAGE<br>NUMBER   | STEP<br>NUMBER           | MAP<br>NUMBER                | ENTRY<br>POINT |
| 1<br>3<br>3<br>3 | 004<br>040<br>038<br>053 | 0000<br>0700<br>0800<br>0800 | A<br>A<br>GG   |

MAP 0900-1

Ε SYSTEM INDICATED FAILURE 1 PAGE 2 OF 3 ð11 If this display does NOT use a Switch Control Unit, take the N path now. •Disconnect the Switch Control Unit and connect the coaxial cable directly to the display. •Switch power OFF 10 then to ON 11. Does the READY SYMBOL appear in the OIA ? V N 012 (The following is a test of the coaxial device cable from the display. Signals on the cable will not affect test.) •Switch power OFF ២. •Disconnect the coaxial cable from the terminal Measure the resistance from the center pin of the connector on the cable to the outer case of the connector. •Use Rx10 range. Is resistance between 1.8k ohms and 2.6k ohms? Y N 013 Resistance higher than 2.6k ohms indicates an open cable, bad cable connector or failure at the Control (Cable resistance is 30 Unit. ohms/1000 feet). •Repair or exchange - See Control Unit MIM. GO TO MAP 0000, ENTRY POINT BB. 014 (The following is a test from the coaxial connector on the terminal connector to card C2). •Test the resistance from the center contact of the connector on the terminal to the outer case of the connector. Do not use the frame of the terminal. ·Use Rx1 range. Does resistance measure between 0 and 3 ohms? YN 015 •Reseat the C2 logic card. •Verify the continuity, location and seating of the coaxial cable .(conductor and shield) from the coaxial cable socket to the logic gate. See Figure 6-13. Repair o Repair or exchange the cable as necessary.
If no problem is found exchange the C2 card GO TO MAP 0000, ENTRY POINT BB. 016 •Disconnect logic card C2. Repeat the last test (step 014). Does the meter show an open circuit? YN **F** G Η

GH MAP 0900-2 Ò17 The internal wiring from the logic gate to the external coaxial device cable connector is failing. •Repair or exchange it. GO TO MAP 0000, ENTRY POINT BB. 018 Exchange C2 card. Is the problem still present? Ϋ́Ν 019 GO TO MAP 0000, ENTRY POINT BB. 020 •Exchange logic cards D2 then B2. Is the problem still present? Y N 021 GO TO MAP 0000, ENTRY POINT BB. 022 (ENTRY POINT DD) Has the terminal LOGGED OFF because of errors? (see ERROR LOG codes, MIM section 2.6.8, for log off codes) YN 023 Switch power OFF 0. Does this terminal contain feature cards? YN 024 Inspect the coaxial cable ground, the internal coaxial cable and the logic board strips for failures. GO TO MAP 0000, ENTRY POINT BB. ò25 •Remove the feature cards one at a time and test each time. •Exchange the card removed when the problem goes away. GO TO MAP 0000, ENTRY POINT BB. **026** (ENTRY POINT CC) Is there an error code 77 or 204 ? N 027 Is the error code associated with a feature or the convergence logic card (B2)? (See MIM section 2.6.8 for codes). YN 028 •Verify coaxial cable connectors, cable and seating of C2 card •If errors remain, exchange C2 card. GO TO MAP 0000, ENTRY POINT BB.

#### 200CT81

3 K

3 J

MAP 0900-2

B C D F J K SYSTEM INDICATED FAILURE PAGE 3 0F ٦ 420 If the feature causing error is identified exchange that card. •If the feature is not identified or this terminal does not have features. exchange C2 card. Is the problem still present? Ŷ N 030 GO TO MAP 0000. ENTRY POINT BB. ó31 •Exchange D2 card. GO TO MAP 0000. ENTRY POINT BB. 672 •Exchange logic cards D2 then C2. GO TO MAP 0000, ENTRY POINT BB. 422 The Switch Control Unit is failing. GO TO MAP 0000. ENTRY POINT BB 474 •Exchange logic cards C2 then D2. GO TO MAP 0000, ENTRY POINT BB. **035** GO TO PAGE 2, STEP 026, ENTRY POINT CC. 036 Is error code other than 41, 42, 210 or 212 ? N 037 •Remove any feature cards present. (E2, F2, G2, G4) Is problem still present? Y N 038 GO TO MAP 0800, ENTRY POINT A. 639 Disconnect keyboard cable from terminal. Is problem still present? 040 GO TO MAP 0700. ENTRY POINT A. **641** •Exchange logic card C2 then D2. •Reconnect keyboard cable to terminal. GO TO MAP 0000, ENTRY POINT BB. 042 GO TO PAGE 2, STEP 022, ENTRY POINT DD.

43 Is the symbol Xom present in the Operator V N 044 Does either X-f or XX#? appear in the Operator Information Area when you attempt to enter the convergence routine? (Online Test 7) Ý N 045 •Go to MIM Appendix A to find the meaning of the symbol(s) displayed and to take action. GO TO MAP 0000, ENTRY POINT BB. 666 Does X-f appear? Ň 047 •X<sup>‡</sup>#? appears...Reseat logic card B2. Has the problem gone? VN 048 •Exchange logic card B2. Has the problem cone now? YN 040 •Exchange logic card C2 then D2. •Reinstall the original B2 logic card. GO TO MAP 0000, ENTRY POINT BB. 050 •Go to MIM section 5.3.5 to set up CONVERGENCE. GO TO MAP 0000. ENTRY POINT BB. **051** GO TO MAP 0000. ENTRY POINT BB. 052 Another operator on the same Control Unit is probably using the convergence routine. Press RESET and wait a few minutes before repeating. **δ53** 

î

MAP 0900-3

GO TO MAP 0800, ENTRY POINT GG.

200CT81

MAP 0900-3

PAGE 1 OF 5

#### ENTRY POINTS

| FROM          | ENTER          | THIS MAP       |                |
|---------------|----------------|----------------|----------------|
| MAP<br>NUMBER | ENTRY<br>POINT | PAGE<br>NUMBER | STEP<br>NUMBER |
| 0000          | A<br>BB        | 1 3            | 001<br>026     |

#### 001 (ENTRY POINT A)

- •Switch power OFF 0. •Wait at least 10 seconds. •Switch power ON N. •If the fault appears on the 3279 display as well as the attached video devices, return to the General Failure Index to determine the correct MAP entry point.

#### (ENTRY POINT AA)

- •Ask the customer to detach any attached video devices.
- •Note the settings of the VIDEO CONTROL and SYNC POLARITY switches (on the rear panel).
- •Set the VIDEO CONTROL switch to NORMAL or ENHANCE.
- •Check that the 3279 is connected to a control unit. •Set the TEST/NORMAL switch to NORMAL. •Set the oc/occo switch to occo .

- Set the 00/0000 Switch to 0000.
   Furn the BRIGHTNESS knob fully clockwise.
   Wait at least 1 minute or until an image appears on the 3279 screen.
   Furn the BRIGHTNESS knob until the screen
- brightness is acceptable.
  •Hold down the ALT key, press the TEST
- key, release both.. Does 'TEST' appear in the Operator
- Information Area (OIA)? N

#### 002 Is the seperator line visible?

```
Ŷ N
  003
  Is the video control switch set to TEST?
   YN
     004
     •Check that the wiring of the VIDEO
CONTROL switch is not reversed.
      •See Figure 6-13.
     IS wiring OK?
       N
         005
         •Wire the switch correctly.
GO TO PAGE 5, STEP 057,
ENTRY POINT FF.
```

Copyright IBM Corp 1981 2222 ABCD

EXIT POINTS

| EXIT TH | IS MAP | то     |       |  |  |  |  |
|---------|--------|--------|-------|--|--|--|--|
| PAGE    | STEP   | MAP    | ENTRY |  |  |  |  |
| NUMBER  | NUMBER | NUMBER |       |  |  |  |  |
| 5       | 057    | 0000   | BB    |  |  |  |  |
| 2       | 014    | 0500   | A     |  |  |  |  |
| 2       | 012    | 0700   | EE    |  |  |  |  |

MAP 1000-1

280CT81

A B C D 1 1 1 1 VIDED OUTPUT FACILITY PAGE 2 OF 5 006 •Exchange logic card C2. Has the problem gone? ÝN 007 Inspect the cable in position C4.
 Inspect the VIDEO CONTROL switch.
 Exchange any failing FRU.
 GO TO PAGE 5, STEP 057,
 ENTRY POINT FF. 008 GO TO PAGE 5, STEP 057, ENTRY POINT FF. 909 •Set the VIDEO CONTROL switch to NORMAL or ENHANCE. GO TO PAGE 1, STEP 001, ENTRY POINT A. **010** •Verify that the control unit is Go to the General Failure Index (MAP 0000 page 3). **011** •Press the '/' key. Does a '/' appear on the screen? YN 012 GO TO MAP 0700, ENTRY POINT EE. Ó13 •Press ENTER . The pattern shown in Figure 2-4 (Online The pottern snown in figure 2-4 (Online Test 0) should display. Are the COLORS correct? (Ignore any other differences.) Ν 014 GO TO MAP 0500, ENTRY POINT A. **015** •Observe the SIGNAL TEST lamp located on the rear panel. Is it off? Y N 016 Lamp is on. GO TO PAGE 3, STEP 026, ENTRY POINT BB. **017** •Set the VIDEO CONTROL switch to TEST. •Observe the SIGNAL TEST lamp. Is it on? Y N 018 GO TO PAGE 3, STEP 026, ENTRY POINT BB.

Ε

**019** •Compare the picture on the 3279 screen with Figure 2-4. Video signals normally sent to the monitor are now displayed on the 3279 screen. •Check the image for missing or wrong colors. Are the colors OK? YN 020 •Exchange logic card C2. GO TO PAGE 5, STEP 057, ENTRY POINT FF. Ó21 •Check the image for distortion. Is the image OK? ŶN 022 Set the VIDEO CONTROL switch to NORMAL. Is the image OK? 023 •Return to the General Failure Index to determine correct MAP entry point. **02**4 •Exchange logic card C2. GO TO PAGE 5, STEP 057, ENTRY POINT FF. **025** GO TO PAGE 4, STEP 039, ENTRY POINT CC.

Е

MAP 1000-2

280CT81

VIDEO OUTPUT FACILITY

FG

```
PAGE
       3 OF
                5
```

```
026
(ENTRY POINT BB)
•Switch power OFF 0.
•Remove cable connector in position C4.
•Remove logic card C2.
•Measure resistance between C4D05 and C4D08, and between C4D04 and C4D08.
Are both open-circuit?
YN
  027
  •Use delete tool (PN 452626) to delete connections on card side of the board
    at C4D04.
  •Also delete wiring at C4D05.
  •Reinstall logic card C2 and top-card
    connectors.
  •Reinstall connector in position C4.
GO TO PAGE 5, STEP 057,
ENTRY POINT FF.
028
•Reinstall logic card C2 and top-card
 connectors.
•Switch power ON [].
•Set meter to 6Vdc range.
Measure voltage between C4D05(+) and
 C4D08(-).
Does meter indicate between 2.6 and 3.2
Vdc?
ΥŇ
  029
  •Exchange logic card C2.
  •Reinstall connector in location C4.
GO TO PAGE 5, STEP 057,
ENTRY POINT FF.
030
•Switch power OFF b.
•Reinstall connector in location C4.
•Disconnect SYNC TEST lamp at connector
 J34 (behind rear panel).
•Measure voltage between pin 1 (+) and pin
 4 (-).
(NÓTE: blank plug is at pin 2.)
•Switch power ON [].
•Sat YIDEO CONTROL switch to TEST.
Poes meter indicate between 2.0 and 3.0
Vdc?
ΥN
  031
  •Switch power OFF 0.
•Reinstall connector J34.

    Remove the cable connector from
position C4.

   •Check the wiring between connector C4
    and the video output RPQ switches and
    indicator.
       (See Figure 6-13 ).
  Is the wiring OK?
   Ϋ́Ν
     032
     *Repair/exchange cable.
     •Reinstall connector in position C4.
GO TO PAGE 5, STEP 057,
ENTRY POINT FF.
```

FG

```
033

    *Exchange logic card C2.
    *Reinstall connector in position C4.
    *Reinstall connector J34.
    GO TO PAGE 5, STEP 057,
    ENTRY POINT FF.

Ó34
•Set the VIDEO CONTROL switch to NORMAL.
Does meter indicate less than 0.5 Vdc?
ΥN
   035
   •Check the VIDEO CONTROL switch and
     wiring to connector C4.
   Are switch and wiring OK?
    YN
       036
      *Repair/exchange failing FRU.
*Reinstall connector J34.
G0 TO PAGE 5, STEP 057,
ENTRY POINT FF.
   037
   •Exchange logic card C2.
•Reinstall connector J34.
GO TO PAGE 5, STEP 057,
   ENTRY POINT FF.
038

    Check connector J34/P34 is not damaged.

Inspect/exchange the cable in position
C4.
•If the cable is OK, exchange SIGNAL TEST
 lamp assembly.

    Reinstall connector J34.
    GO TO PAGE 5, STEP 057,
ENTRY POINT FF.
```

```
280CT81
```

VIDEO OUTPUT FACILITY

НJ

| ( | 39<br>El                                | 9<br>NTR                                                           | Ŷ                                | PO                          | INT                                 | . co                                                                                                    | ;)                                                                                                    |                                                                                                    |                                                     |                                                                                                    |                                                                 |                       |                                                   |                                                              |                                                                                                    |                                                |                                                       |  |
|---|-----------------------------------------|--------------------------------------------------------------------|----------------------------------|-----------------------------|-------------------------------------|----------------------------------------------------------------------------------------------------|----------------------------------------------------------------------------------------------------|----------------------------------------------------------------------------------------------------|-----------------------------------------------------|----------------------------------------------------------------------------------------------------|-----------------------------------------------------------------|-----------------------|---------------------------------------------------|--------------------------------------------------------------|----------------------------------------------------------------------------------------------------|------------------------------------------------|-------------------------------------------------------|--|
|   | CSCJ CSTU PSGROPFCBROPPFCRGOR           | hetamont a bke suce service of a                                   | ktaeemnpeenaVsik aVsikvnV1       | thet tt it vdcc aidccc adac | eEsy) tendb N-aeg NN-aod ol         | vida<br>ifilito<br>i pin<br>i to<br>i pin<br>i to<br>i to<br>i to | 20 R<br>NOR<br>L1<br>to ob<br>SVd<br>SVd<br>SVd<br>Co<br>co<br>Co<br>Co<br>Co<br>Co<br>Co<br>Co<br>Co<br>Co<br>Co<br>Co<br>Co<br>Co<br>Co | signation of the second second | gnass8rn ont belait<br>er ont belait<br>(es over re | ls<br>win<br>eve<br>ge<br>pot<br>lo<br>pot<br>pot<br>pot<br>pot<br>pot<br>pot<br>pot<br>pot<br>pot<br>po | asterns of 1<br>sol 1d ht 10<br>ht 10<br>sol 1d ht 10<br>sol 11 | ft.)Ced ve toe yer 1b | oll1<br>vieg 1h<br>lec 1 e<br>sn to<br>sn to<br>b | each<br>each<br>each<br>each<br>each<br>each<br>each<br>each | s: ( p - e t<br>i d C ch es<br>si d C ch es<br>si d C | gr<br>ca<br>vi<br>ovi<br>bl<br>bl<br>cha<br>th | een<br>rd<br>ead<br>deo<br>ue.<br>c.<br>n<br>d.<br>an |  |
|   |                                         | N<br>A<br>A<br>A<br>A<br>A<br>A<br>A<br>A<br>A<br>A<br>A<br>A<br>A | mo<br>BO<br>11<br>ev             | vе<br>ме<br>7(<br>ом<br>11  | ter<br>4B0<br>blu<br>th<br>vc       | blo<br>15(1<br>1e)<br>1e :<br>5to<br>1ta                                                                                                    | e i<br>ced<br>sam<br>ep.<br>age                                                                                                    | n p<br>hec<br>),<br>e p                                                                                                    | pos<br>ck<br>C4<br>pro                              | it<br>BO<br>Ce                                                                                           | ior<br>dec<br>6(g<br>dur                                        | e<br>e                | 4.<br>ign<br>en)<br>as<br><b>t?</b>               | al:<br>an<br>in                                              | s a<br>nd<br>th                                                                                                    | t                                              |                                                       |  |
|   |                                         | 0<br>•<br>•<br>•                                                   | A1<br>Re<br>Ex                   | mo<br>in<br>ch<br>TO<br>RY  | ve<br>sta<br>PA<br>PC               | jur<br>11<br>GE<br>IN                                                                                                    | npe<br>ca<br>log<br>5,<br>F F                                                                                                    | r l<br>ble<br>ic<br>S                                                                                                    | D2Y<br>e i<br>ca<br>TEP                             | 02<br>n 1<br>rd                                                                                          | to<br>C2                                                        | D<br>Sit              | 2YO<br>ion                                        | 8.<br>C4                                                     | ÷.                                                                                                    |                                                |                                                       |  |
|   |                                         | Re<br>In<br>ca<br>Ex<br>SO<br>ENT                                  | sp<br>ea<br>bl<br>ch<br>TO<br>RY | ve<br>es<br>es<br>st<br>P   | ju<br>or<br>ge<br>all<br>AGE<br>OIN | any<br>any<br>IT                                                                                                    | er<br>le<br>nor<br>sbl<br>S<br>F.                                                                                                    | D2<br>rer<br>ts<br>ail<br>e<br>TER                                                                                                    | Y02<br>nov<br>in<br>lin<br>P0                       | ed<br>tl<br>po<br>57                                                                                     | fr<br>ne<br>FRU<br>sit                                          | 02Y<br>om<br>3        | 08.<br>C4<br>coa<br>n C                           | fo<br>xia                                                    |                                                                                                    | vi                                             | deo                                                   |  |
|   | 4:<br>R<br>S<br>M<br>(1<br>S<br>M<br>(1 | amo<br>etsa<br>oth<br>?                                            | SY<br>iur<br>ick                 | j<br>NC<br>e<br>).<br>VO    | ump<br>PC<br>vol                    | er<br>ILAF<br>tag                                                                                                    | D2<br>RIT<br>Je<br>be                                                                                                    | YO2<br>Y 9<br>at<br>two                                                                                                    | 2 t<br>Swi<br>SY<br>2en                             | o l<br>tcl<br>NC<br>1                                                                                    | 021<br>01<br>.5                                                 | Vd                    | ;+,<br>ut<br>c a                                  | 500<br>nd                                                    | cke<br>2.                                                                                                    | t<br>O                                         |                                                       |  |
|   |                                         |                                                                    |                                  |                             |                                     |                                                                                                    |                                                                                                    |                                                                                                    |                                                     |                                                                                                    |                                                                 |                       |                                                   |                                                              |                                                                                                    |                                                |                                                       |  |

ò44 •Without removing the connector from position C4, measure the voltage at C4B04 Is the voltage between 1.5 Vdc and 2.0 Vdc? YŃ 045 •Remove the cable from position C4. •Measure resistance between B02 and DO8 on the free end of the cable. With the SYNC POLARITY switch set to '+', resistance should be about 0 ohms. With the SYNC POLARITY switch set to '-', meter should indicate an open circuit. Is all correct? Y N 046 Inspect the cable assembly in position C4 and the SYNC POLARITY switch. •Exchange any failing FRU. •Reinstall cable in position C4. •Exchange any failing FRU. GO TO PAGE 5, STEP 057, ENTRY POINT FF. **0**47 Exchange logic card C2. •Reinstall cable in position C4. GO TO PAGE 5, STEP 057, ENTRY POINT FF. ò48 •Inspect/exchange the cable in position GO TO PAGE 5, STEP 057, ENTRY POINT FF. 640 •Set SYNC POLARITY switch to '-'. •Measure voltage at SYNC output socket. / Is the voltage between 0 Vdc and 0.4 Vdc? YN 050 •Inspect wiring of SYNC POLARITY switch. (See Figure 6-13) Repair or Exchange any failing FRU. GO TO PAGE 5, STEP 057, ENTRY POINT FF. **051** (ENTRY POINT EE) •Set the TEST/NORMAL switch to NORMAL and back to TEST. •Press CONTROL O B (Alpha keys, see Figure 2-3) Does the character pattern turn blue? YN 280CT81 55 KI MAP 1000-4

MAP 1000-4

```
K L
                    VIDEO OUTPUT FACILITY
                    PAGE
                                5 OF
                                            5
   052

    Exchange logic card C2.

   •Reinstall cable in position C4.
GO TO STEP 057,
ENTRY POINT FF.
Ó53

Install a jumper between C4D04 and C4D08, and a jumper between C4D02 and C4D08.
Observe the image on the 3279 screen.
Does a faint green image appear with the blue?

YN
   054

    Remove jumpers.

    Exchange logic card C2.
    Reinstall cable in position C4.
    G0 TO STEP 057.
    ENTRY POINT FF.

055

    Remove jumpers.

•Measure resistance between D04 and D08 on
With the VIDEO CONTROL switch set to
ENHANCE the resistance should be
approximately 0 ohms.
With the VIDEO CONTROL switch set to
NORMAL the connection should be
open-circuit.
Is all correct?
Ϋ́Ν
   056

    Inspect cable and VIDEO CONTROL switch.

    Exchange any failing FRU.
    Reinstall cable in position C4.
    GO TO STEP 057.
    ENTRY POINT FF.

057
•Reinstall cable in position C4.
•Exchange logic card C2.
GO TO STEP 057,
ENTRY POINT FF.
```

#### (ENTRY POINT FF)

 Perform VIDEO OUTPUT checkout procedure in PDG.
 Return VIDEO CONTROL and SIGNAL POLARITY switches to their original settings.
 GO TO MAP 0000, ENTRY POINT BB.

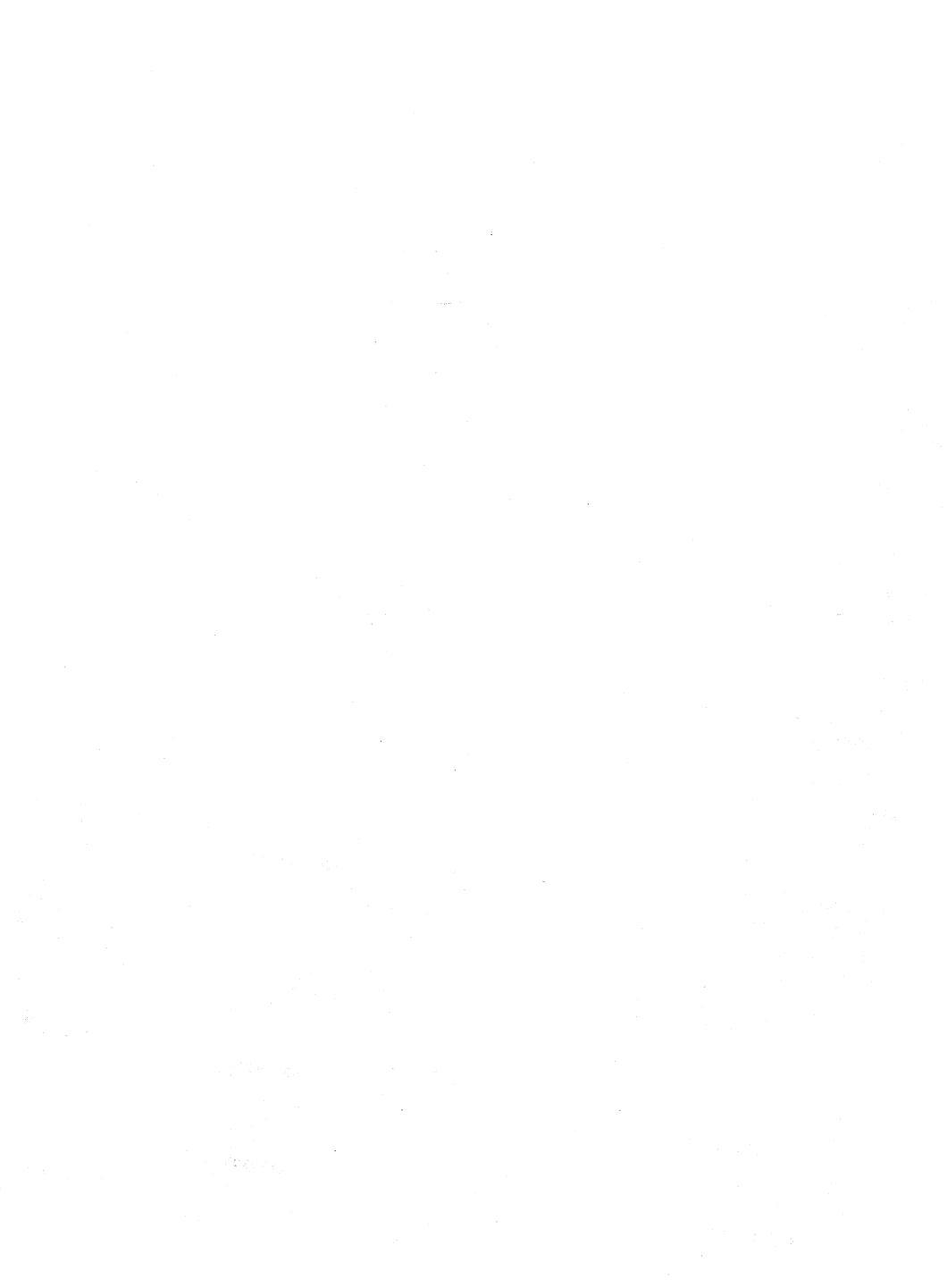

SY33-0069-3 (Part 2)

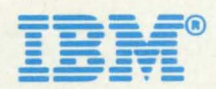